# newbase3

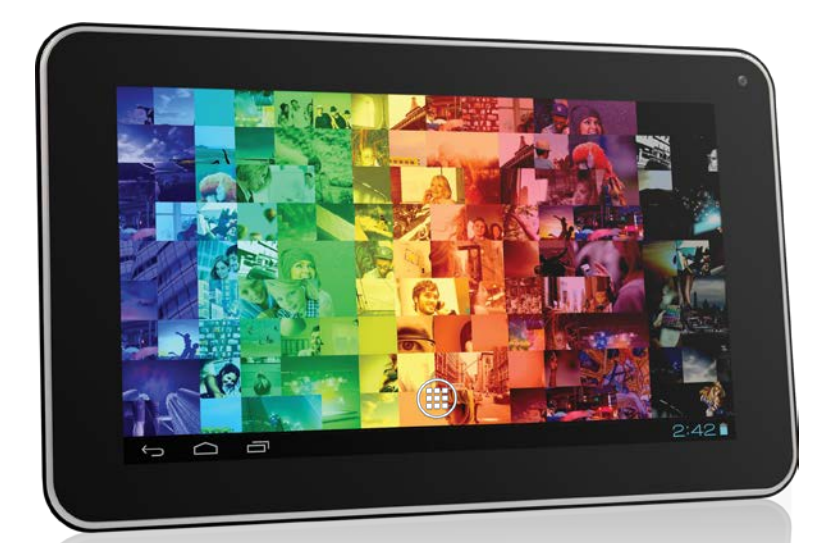

# Instrukcja Obsługi

## **USER MANUAL**

PL / EN / CZ / SK / RO / HU / EE

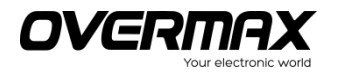

#### 1. Schemat produktu

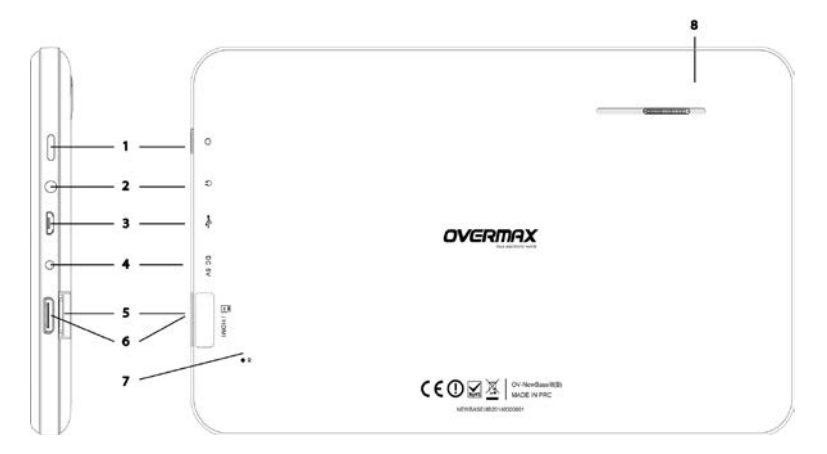

- 1. Przycisk włączania/wyłączania (Włącznik)
- 2. Port słuchawek
- 3. Port micro USB
- 4. Port zasilacza
- 5. Port karty micro SD
- 6. HDMI
- 7. Reset
- 8. Głośnik

#### 1.1 Dotykowy ekran

Urządzenie wyposażone jest w 7-calowy, pojemnościowy, dotykowy ekran LCD. Jego obsługa polega na klikaniu lub przeciąganiu elementów w obszarze dotykowego ekranu.

#### 1.2 Włączanie i wyłączanie

- Włączanie: Aby włączyć tablet, wciśnij i przytrzymaj przycisk
   Włącznika (Power). Na ekranie pojawi się obraz startowy, a następnie interfejs główny systemu.
- Wyłączanie: Aby wyłączyć urządzenie, wciśnij i przytrzymaj przycisk Włącznika (Power). Na ekranie pojawi się okno z opcją zamknięcia systemu. Kliknij "Wyłącz", aby wyłączyć urządzenie.

Tryb gotowości (oszczędzania energii): podczas gdy urządzenie jest włączone wciśnij krótko przycisk Włącznika (Power), aby wyłączyć ekran i przejść do trybu gotowości (oszczędzania energii). Wciśnij przycisk Włącznika ponownie, aby włączyć ekran, a następnie odblokuj go zgodnie z wyświetlonymi wskazówkami.

[Uwaga]:

- 1. W sytuacji gdy poziom energii baterii jest zbyt niski, urządzenie automatycznie wyłączy się.
- 2. W przypadku nieprawidłowego zamknięcia systemu, jeśli zaistnieje takowa konieczność, przy ponownym jego uruchomieniu urządzenie przeskanuje dysk w poszukiwaniu błędów oraz naprawi je. Wówczas na ekranie pojawi się pasek postępu procesu skanowania i naprawy.

Przycisk

| Nr | Nazwa               | Opis funkcji                                                                                                    |
|----|---------------------|----------------------------------------------------------------------------------------------------|
| 1  | Włącznik<br>(Power) | <ol> <li>wciśnij i przytrzymaj, aby włączyć /<br/>wyłączyć tablet (wyświetlenie interfejsu<br/>zamykania systemu).</li> <li>wciśnij i przytrzymaj przez 8 sekund,<br/>aby zresetować tablet.</li> <li>wciśnij krótko, aby włączyć /<br/>wyłączyć ekran (przejście do trybu<br/>blokady/wygaszenia ekranu).</li> </ol> |

Operacje dotykowe

| Nr | Nazwa                                                   | Opis funkcji                                                                                                    |
|----|---------------------------------------------------------|----------------------------------------------------------------------------------------------------|
| 1  | Krótkie<br>kliknięcie                                   | Oznacza wciśnięcie, gdzie kontakt jest<br>krótszy niż 1,2 sekundy. Używane jest<br>głównie podczas zaznaczania,<br>potwierdzania itp. |
| 2  | Kliknięcie i<br>przytrzymanie<br>(Długie<br>kliknięcie) | Oznacza wciśnięcie, gdzie kontakt jest<br>dłuższy niż 1,2 sekundy.                                                                    |
| 3  | Przeciąganie /<br>przenoszenie                          | Służy do określania kierunku dotyku<br>podczas przesuwania obrazów,<br>odwracania stron, przeciągania<br>obiektów itp.                |
| 4  | Identyfikacja<br>pisma<br>ręcznego                      | Operacja wykonywana podczas pisania na tablecie.                                                                                      |
| 5  | Klawiatura<br>ekranowa                                  | Pełni funkcję podobną do fizycznej klawiatury komputera.                                                                              |

## 【Uwaga】:

## Częste resetowanie tabletu nie jest zalecane, ponieważ może doprowadzić do jego uszkodzenia.

#### 2. Pierwsze kroki

#### 2.1 Ładowanie baterii

Przed pierwszym użyciem urządzenia należy naładować baterię do pełna. W tym celu należy podłączyć je do ładowarki na co najmniej 6 godzin.

[Uwaga]:

Do ładowania należy używać standardowej ładowarki załączonej w zestawie (parametry wejściowe: AC110~240V 50/60Hz; parametry wyjściowe: DC5V/1.5A). Po podłączeniu tabletu do ładowarki, w prawym dolnym rogu ekranu wyświetlona zostanie ikonka baterii. Przeciągnij (rozwiń) pasek stanu w górę, aby wyświetlić informacje odnośnie poziomu energii baterii oraz trwaniu procesu ładowania.

- Po zakończeniu ładowania, wskaźnik baterii zmieni kolor na zielony.
- W celu przedłużenia żywotności baterii, zaleca się ładowanie urządzenie tylko wtedy, gdy poziom energii baterii jest niski.

[Uwaga]:

- 1. Jeżeli urządzenie nie jest używane przez dłuższy okres czasu, baterię należy ładować przynajmniej raz w miesiącu, aby nie doprowadzić do uszkodzenia jej ani samego urządzenia.
- W przypadku całkowitego wyczerpania baterii, należy przynajmniej przez krótki okres czasu podładować ją, zanim możliwe będzie ponowne uruchomienie tabletu.

#### 2.2 Podłączenie do komputera

Do podłączenia tabletu do komputera należy użyć przewodu USB. Po

prawidłowym podłączeniu na pasku stanu pojawi się ikona wyświetlony zostanie komunikat "podłączono USB". Następnie pojawi się obraz jak niżej:

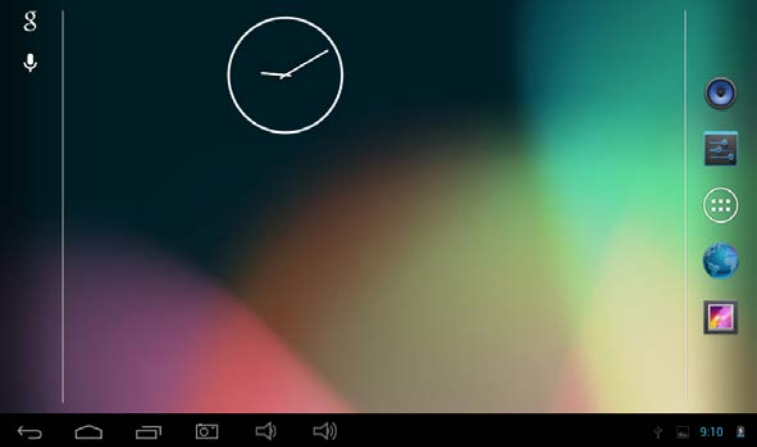

Rozwiń do góry pasek stanu w prawym dolnym rogu, a następnie kliknij "Włącz tryb pamięci masowej USB", aby wyświetlić interfejs jak na obrazku niżej:

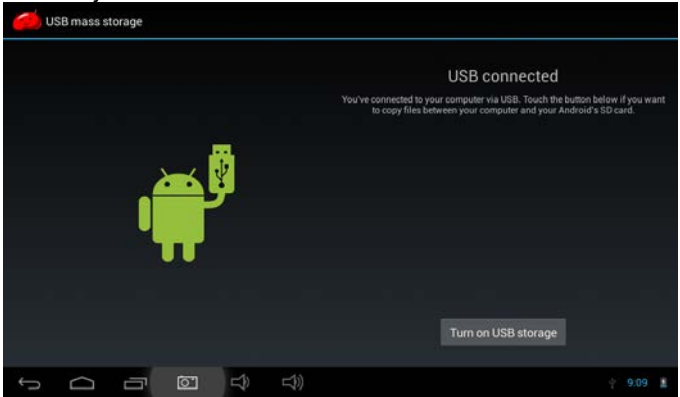

Kliknij przycisk "Włącz tryb pamięci masowej USB". Komputer rozpozna tablet jako przenośny dysk twardy. Aby odłączyć tablet od komputera, kliknij "Wyłącz tryb pamięci masowej USB".

#### 3. Ustawienia

----

#### 3.1 Interfejs ekranu głównego

W prawym górnym rogu ekranu głównego znajduje się ikonka Menu

. Kliknij ją, aby wyświetlić interfejs menu głównego.

Aby przeglądać aplikacje i przechodzić do kolejnych / poprzednich stron Menu, wystarczy przesuwać ekran palcem w lewo lub prawo.

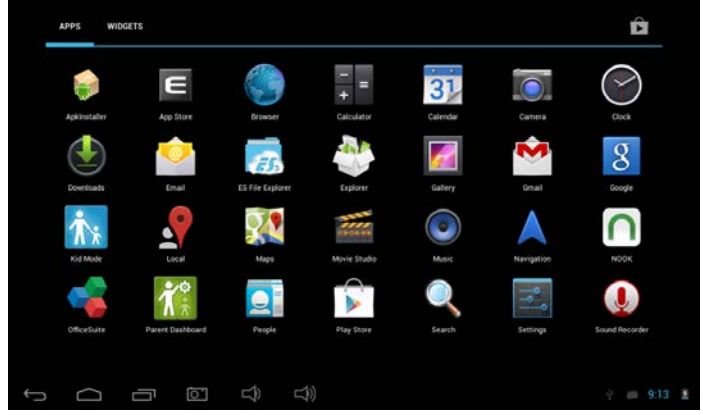

#### 3.2 Pasek stanu

Zlokalizowany jest u dołu ekranu. W lewej jego części widocznych jest 6 ikon:

🖾 🙆 🐑 📾 10:10 📽

| lkony                  | Funkcje                                                                                                    |
|------------------------|----------------------------------------------------------------------------------------------------|
| Przycisk Powrotu       | Powrót do poprzedniego okna; funkcja<br>podobna do zastosowania przycisku<br>BACK                           |
| Wirtualny przycisk     | Powrót do widoku Ekranu głównego;                                                                           |
| Ekranu głównego        | funkcja identyczna do zastosowania<br>przycisku HOME                                                        |
| Przycisk skrótów       | Wyświetlanie ikonek najczęściej<br>używanych aplikacji; kliknij na ikonę,<br>aby przejść do danej aplikacji |
| Przycisk głośności -   | Zmniejszanie głośności                                                                                      |
| <b>4</b> )             |                                                                                                    |
| Przycisk głośności +   | Zwiększanie głośności                                                                                       |
| よ))                    |                                                                                                    |
| Przycisk zrzutu ekranu | Kliknij, aby wykonać zrzut ekranu                                                                           |
|                        |                                                                                                    |

Ikony zlokalizowane po prawej stronie paska dostarczają bieżących informacji o tablecie:

| Ikony                             | Funkcje                                                                                                    |
|-----------------------------------|----------------------------------------------------------------------------------------------------|
| Status połączenia USB             | Wyświetla informacje o połączeniu<br>USB                                                                                                    |
| 74                                |                                                                                                    |
| Status funkcji<br>debugowania USB | Informacja o funkcji debugowania USB                                                                                                    |
| Status podłączenia karty          | Informuje użytkownika o wykryciu /<br>odłączeniu karty SD.                                                                                                    |
| Zegar 7:40                        | Pokazuje aktualny czas                                                                                                    |
| Wi-Fi                             | Jest wyświetlana, gdy urządzenie łączy<br>się z Internetem za pośrednictwem Wi-<br>Fi. Im więcej pasków ma wskaźnik, tym<br>silniejszy jest sygnał połączenia. |

Bateria

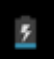

Wyświetla informacie o poziomie energii baterii oraz stanie ładowania

#### 3.3 Ustawienia podstawowe

Ustawienia: Kliknij ikonę "Ustawień"

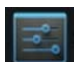

na ekranie głównym, aby przejść do konfiguracji ustawień aplikacji, daty i godziny, połączeń sieciowych itp.

#### 3.4 Połaczenie Wi-Fi

- (1) Łączenie się z siecią: Kliknij znacznik funkcji Wi-Fi tak, aby przełączyć go do pozycji ON ("Wł."). W ten sposób włączona zostanie funkcia Wi-Fi. Następnie tablet wyszuka dostępne sieci Wi-Fi. Wybierz z nich te, z która chcesz sie połaczyć i, jeśli jest to wymagane, wprowadź prawidłowe hasło.
- (2) Aby dodać nową sieć, kliknij "+", a następnie wprowadź SSID sieci (nazwa sieci bezprzewodowej) oraz hasło (jeśli jest wymagane) i kliknij przycisk Zapisz.
  - (3) Po ustanowieniu połączenia z siecią Wi-Fi, po prawej stronie

paska stanu pojawi sie ikona informuiaca o sile svonału tego połączenia (im bardziej wypełniony wskaźnik, tym sygnał jest silniejszy).

- (4) Po ręcznym ustanowieniu połączenia z daną siecią Wi-Fi, w przypadku gdy tablet wykryje ją w przyszłości, połączy się z nia automatycznie.
- (5) Jeśli w zasięgu tabletu znajduje się więcej dostępnych sieci Wi-Fi, urządzenie połączy się z ostatnio używaną siecią.
  - (6) Jeśli chcesz wyłączyć funkcję Wi-Fi, kliknij jej znacznik tak, aby przełaczyć go do pozycji OFF ("Wył."). .

#### 3.6 Wykorzystanie miejsca na dysku

Kliknij te opcje, aby wyświetlić informacje odnośnie ilości zajmowanego przez aplikacje miejsca na dysku.

#### 3.7 Dźwięki

Głośność: Ustawienia głośności muzyki, wideo, gier i innych multimediów, a także powiadomień oraz budzika.

Domyślny dźwięk powiadomień: Możliwość wyboru domyślnego svonału powiadomień.

Dźwięk przycisków: Możliwość włączenia / wyłaczenia dźwieku przycisków.

Dźwięk blokady ekranu: Możliwość włączenia / wyłączenia dźwięku blokadv ekranu.

#### 3.8 Wyświetlacz:

Jasność: Dostosowywanie jasności wyświetlacza.

**Tapeta:** Wybierz tapetę z Galerii obrazów, tapetę live lub którykolwiek z dostępnych plików tapet.

**Tryb gotowości (uśpienia):** W przypadku niewykonywania przez użytkownika żadnych operacji, urządzenie automatycznie przełączy się do trybu gotowości (ekran wyłączy się) po upływie określonego w ustawieniach okresu czasu.

**Wygaszacz ekranu:** wyświetla zegar lub zdjęcia użytkownika; w trybie czuwania za pośrednictwem sieci można także pobierać najnowsze aplikacje Google.

Wireless Display: funkcja ta pozwala na synchronizację ekranów dwóch urządzeń tak, aby za pośrednictwem Wi-Fi móc bezprzewodowo przesyłać zdjęcia, pliki wideo, gry itp.

**Rozmiar czcionki:** Użytkownik ma możliwość wyboru rozmiaru wyświetlanej czcionki (mała, zwykła, duża, bardzo duża).

Kalibracja akcelerometru: W przypadku stwierdzenia

nieprawidłowości akcelerometru istnieje możliwość jego kalibracji. 3.9 HDMI

HDMI: Możliwość eksportu wysokiej jakości strumienia wideo HD (1080P) za pośrednictwem przewodu HDMI.

#### 3.10 Miejsca zapisu danych

Pamięć masowa: sprawdzanie dostępnego miejsca na dysku wewnętrznym, Nand flash, karcie SD oraz zewnętrznym nośniku USB.

#### 3.11 Bateria

Wyświetla informacje o poziomie energii baterii oraz procentowym wykorzystaniu energii przez poszczególne aplikacje.

#### 3.12 Aplikacje

Można tutaj wyświetlić informacje na temat pobranych i aktualnie używanych aplikacji. Posegregowane są one w działach: Pobrane / Na karcie SD / Włączone / Wszystkie.

Pobrane: Wyświetla listę pobranych aplikacji.

Na karcie SD: Wyświetla listę aplikacji zapisanych na karcie SD.

Włączone: Wyświetla listę otwartych aplikacji.

Wszystkie: Wyświetla listę wszystkich aplikacji.

## 3.13 Usługi lokalizacyjne

Usługa lokalizacji Google: Po aktywowaniu tej funkcji, aplikacje korzystać będą z danych pobranych za pośrednictwem Wi-Fi oraz sieci komórkowych, w celu określenia przybliżonej lokalizacji użytkownika. Lokalizacje i Wyszukiwarka Google: Pozwól usługom Google wykorzystywać swoją lokalizację dla usprawnienia wyników wyszukiwania oraz korzystania z różnego rodzaju usług.

#### 3.14 Zabezpieczenia ekranu

(1) **Blokada ekranu:** Możliwość wyboru sposobu odblokowania zablokowanego ekranu.

(2) **Informacja użytkownika:** Ustawienia informacji użytkownika, która pojawi się po zablokowaniu ekranu.

(3) **hasła:** Wyświetlanie / ukrywanie znaków podczas wprowadzania hasła.

#### Opcje administratorów:

(1) **Administrator urządzenia:** Wyświetlanie / usuwanie administratorów.

(2) **Aplikacje z nieznanych źródeł:** Blokowanie / odblokowanie możliwości instalacji aplikacji firm trzecich (niekupionych w sklepie Android).

Weryfikacja aplikacji: gdy aktywna, funkcja ta nie zezwala lub ostrzega przed instalacją aplikacji, które mogą spowodować szkody.

#### 3.15 Język i metoda wprowadzania

Tutaj użytkownik może dostosować preferowany język, region językowy, typ klawiatury oraz opcję autokorekty.

Język: Wybór języka menu.

**Sprawdzanie pisowni:** włączanie / wyłączanie korekty podczas wprowadzania tekstu.

Osobisty słownik: kliknij przycisk "Dodaj" w prawym górnym rogu ekranu, aby dodać słowa i stworzyć własny słownik.

Klawiatura i metoda wpisywania: Możliwość skonfigurowania opcji dostępnych na urządzeniu metod wprowadzania, w tym domyślnej klawiatury Android (AOSP), wprowadzania głosowego Google, japońskiego IME itp.

Mowa: ustawienia Wyszukiwarki głosowej oraz Syntezatora mowy. Mysz / Trackpad: ustawienia szybkości kursora.

#### 3.16 Tworzenie kopii zapasowych oraz przywracanie ustawień

(1) **Kopia zapasowa danych:** Możliwość utworzenia kopii zapasowej danych aplikacji, haseł Wi-Fi i innych ustawień oraz zapisania jej na serwerze Google.

(2) **Archiwizacja konta:** należy skonfigurować specjalne konto wyłącznie na potrzebę archiwizacji.

(3) **Automatyczne przywracanie:** w przypadku reinstalacji aplikacji, przywrócone zostaną zapisane w kopiach zapasowych dane oraz ustawienia.

**Przywracanie ustawień fabrycznych:** Kasowanie wszystkich partycji oraz zapisanych w tablecie danych użytkownika.

#### 3.17 Dodawanie konta:

Zarządzanie kontami oraz synchronizacja informacji. Kliknij napis "Dodaj konto" w prawym górnym rogu ekranu, aby utworzyć konto Google, firmowe lub konto e-mail.

#### 3.18 Data i godzina

Automatyczne określanie daty i godziny: Funkcja automatycznego pobierania informacji na temat czasu z sieci.

Automatyczne określanie strefy czasowej: Funkcja automatycznego pobierania informacji na temat strefy czasowej z sieci.

#### Ustawienia daty

Ustawienia godziny Wybór strefy czasowej 24-godzinny format wyświetlania godziny Wybór formatu daty

### 3.19 Dostępność

**TalkBack:** Funkcja TalkBack zapamiętuje wpisywane przez użytkownika tekst i liczby, za wyjątkiem haseł. Tyczy się to także danych osobistych, jak np. numery kart kredytowych. Funkcja może również zapamiętywać dane dotyczące interakcji z tabletem.

Gdy funkcja Explore by Touch jest aktywna, użytkownik może zobaczyć napisy bądź usłyszeć o elemencie (funkcji), którą dotyka na ekranie, czy też o możliwej operacji interakcji.

Kliknij TalkBack, aby wyświetlić powiązane z nią okno dialogowe. Kliknij OK, aby włączyć funkcję TalkBack.

Gdy włączona, funkcja TalkBack zapewnia pomoc w postaci komunikatów słownych, dla osób niewidomych i niedowidzących. Przykładowo, użytkownik słyszy opis tego, co dotyka, zaznacza lub włącza. Gdy funkcja TalkBack jest aktywna, aby włączyć daną aplikację, należy kliknąć ją dwukrotnie.

Aby przejść do ustawień funkcji TalkBack, dwukrotnie kliknij ikonę USTAWIENIA w prawym górnym rogu ekranu. Aby wyłączyć funkcję TalkBack, dwukrotnie kliknij "Wyłącz".

**Gesty powiększania:** Gdy funkcja ta jest aktywna, powiększenie lub pomniejszenie obrazu odbywa się poprzez trzykrotne kliknięcie w ekran. **Duża czcionka:** wybierz, aby powiększyć czcionkę.

Automatyczne obracanie ekranu: jeśli funkcja automatycznego obracania ekranu jest włączona, interfejs na ekranie tabletu będzie obracany automatycznie (zgodnie z kierunkiem obrotu samego urządzenia). W przypadku niektórych gier lub programów, w celu zachowania poprawności ich działania, funkcja automatycznego obracania ekranu może pozostawać nieaktywna.

Hasło głosowe: Włączanie / wyłączanie funkcji haseł głosowych. Skrót do opcji dostępności: Gdy włączona, funkcja ta umożliwia szybki dostęp do opcji dostępności.

Syntezator mowy: Ustawienia szybkości mowy oraz lektora. Opóźnienie dotyku: Ustawienia opóźnienia dotyku (krótkie, średnie,

długie).

**Zwiększenie dostępności stron internetowych:** Aplikacje umożliwiające instalację skryptów poprawiające dostępność zawartości stron internetowych.

## 3.20 Opcje dewelopera

Opcje te używane są przez deweloperów, np. automatyczna aktywacja trybu debugowania po podłączeniu urządzenia USB, czy też wsparcie wizualne podczas operacji dotykowych.

## 3.21 Informacje o urządzeniu

W zakładce tej użytkownik ma możliwość sprawdzenia dostępności aktualizacji, informacji o baterii, stanie połączenia sieciowego, statusu urządzenia, informacji prawnych, numeru modelu, wersji systemu Android, wersji jądra oraz numeru kompilacji itp.

## 4. Muzyka

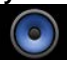

Kliknij**i k**, aby przejść do biblioteki utworów muzycznych. Pliki muzyczne mogą zostać posegregowane i wyświetlone według jednej z pięciu kategorii: wykonawca, album, utwór, lista odtwarzania oraz aktualne odtwarzanie. Kliknij na daną kategorię, aby wyświetlić listę utworów.

Kliknij dowolny utwór lub folder, aby móc dodać je do listy odtwarzania, usunąć lub wyszukiwać.

Istnieje także możliwość odtwarzania muzyki w tle, podczas używania innych programów, np.: podczas przeglądania zdjęć / plików tekstowych / korzystania z Internetu lub słuchania muzyki. Podczas odtwarzania muzyki w tle w lewym górnym polu paska stanu

wyświetlona jest ikonka Wciśnij Rei i przeciągnij ekran w dół, a następnie kliknij ekran muzyki, aby powrócić do interfejsu odtwarzania.

## 5. Filmy i zdjęcia

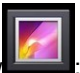

Kliknij ikonke biblioteki obrazó

## Odtwarzanie wideo

Kliknij na folder z plikami wideo i odczekaj chwile, aż system

przeanalizuje jego zawartość. Po zakończeniu tego procesu kliknij aby rozpocząć odtwarzanie.

## Przegladanie obrazów

Kliknij ikonę w prawym górnym rogu ekranu, aby wyświetlić listę możliwych operacii: pokaz slaidów, edycia, obrót w lewo, obrót w prawo, przycinanie, ustawianie obrazu jako, wyświetlanie szczegółów pliku itp.

## 6. Nagrvwanie dźwieku

aby właczyć interfeis reiestratora dźwieku. Kliknii ikone

## 7. Przegladarka

Aby przegladać strony internetowe kliknij ikonke Przegladark Przed rozpoczeciem korzystania z Internetu upewnii sie, że zostało ustanowione połaczenie z siecia Wi-Fi lub 3G. Wprowadź adres strony

internetowej, która chcesz wyświetlić a następnie kliknij przycisk prawym górnym rogu okna strony, aby wyświetlić ustawienia.

#### 8. Kamera

Kliknij kamery (aparatu): W poniższym oknie dialogowym użytkownik ma możliwość połaczenia zdjeć oraz plików wideo z lokacjami, w których zostały one wykonane (nagrane).

Kliknij ikonkę 🦳 aby zrobić zdjęcie. Kliknij ikonkę 🖳 aby wyświetlić menu.

Kliknij ikonke aby przełaczać pomiędzy trybem przedniej i tylnej

kamery. Kliknij ikonkę 🖽, aby skonfigurować opcje zdjęć, np.

rozmiar. Kliknij ikonkę AW, aby wybrać tryb otoczenia.

Kliknij 🖳, aby wybrać tryb zdjęć 🔯, wideo 🛄 lub zdjęć panoramicznych 🖾

Aby wykonać zdjęcie panoramiczne, wybierz tryb zdjęć panoramicznych, kliknij przycisk migawki i zacznij wolno przesuwać obiektyw kamery z lewej strony do prawej (lub odwrotnie).

## 9. E-mail

Tablet umożliwia użytkownikowi wysyłanie oraz odbieranie wiadomości e-mail.

Aby móc wysyłać oraz odbierać wiadomości e-mail, kliknij ikonkę a następnie wprowadź swój login i hasło.

## 10. Gmail

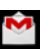

Kliknij ikonkę **bila**, a następnie zaloguj się lub utwórz nowe konto Gmail. **11. Sklep z aplikacjami** 

Użytkownik ma możliwość pobrania aplikacji z internetowego sklepu a następnie zainstalowania ich na swoim tablecie.

Po nawiązaniu połączenia z siecią kliknij **bien**, aby przejść do strony głównej sklepu z aplikacjami:

Widocznych jest tutaj 5 zakładek z aplikacjami do pobrania: Kategorie, Polecane, Top darmowe, Top darmowe nowości oraz Najbardziej Popularne.

## 12. Pasek wyszukiwarki Google

Kliknij 🔜, aby wyszukać dany element wpisując jego nazwę.

## 13. Wyszukiwarka głosowa

Kliknij Kliknij, aby wyszukać dany element za pomocą wyszukiwarki głosowej.

Przykładowo, tablet ma możliwość identyfikacji głosu, a następnie wyszukania i wyświetlenia (wypowiedzianej) zawartości (aplikacji, informacji itp.).

## 14. Google Talk

talk

Kliknij **Land**, a następnie zaloguj się do konta Google, aby móc czatować z przyjaciółmi (możliwe wideo rozmowy). Można także udostępnić znajomym swoją lub ich lokację na mapach Google.

## 15. Ustawienia Google

Kliknij Kliknij , aby przejść do konfiguracji ustawień Google.

## 16. Us<u>ług</u>i lokalizacji

Kliknij Aby wyświetlić okno dialogowe, w którym zostaniesz poproszony o wyrażenie zgody na wykorzystywanie przez aplikacje informacji o Twojej obecnej lokalizacji. Wybierz "Włącz", a następnie potwierdź wybór.

Po powrocie do głównego okna aplikacji wyświetlona zostanie lokalna mapa z informaciami o iej najważniejszych punktach. Możesz także wprowadzić nazwe dowolnej miejscowości (np. Nowy Jork, a następnie odszukać ja oraz informacje na jej temat).

Przykładowo, kliknij "Kawiarnie", aby wyszukać wszystkie te punkty dostepne w Nowym Jorku.

## 17. Mapy Google

Kliknij Kliknij kati kati Kliknij Kliknij Klik kraju lub miasta, którego mape chcesz wyświetlić, np. Stany Ziednoczone.

## 18. Nawigacja

Kliknij ikonę A. aby włączyć tryb nawigacji.

## 20. Kalendarz

Kliknij ikone 📖 . aby wyświetlić Kalendarz wraz z harmonogramem.

## 21. Zegar

👤 aby zmieniać tryb aplikacij zegara. Domyślnym trybem jest Klikai 🖉 zegar.

, aby wyświetlić menu ustawień (możliwość wyboru trybu Kliknii nocnego).

Kliknii ikonę

Kliknii ikone 🙆, aby właczyć stoper.

, aby włączyć tryb odliczania.

Kliknij ikone , aby ustawić budzik.

, aby wyświetlić menu ustawień zegara. Kliknii

## 22. Kalkulator

#### . aby włączyć aplikację kalkulatora i wykonywać Kliknii obliczenia.

## 23. Kontaktv

Kliknij **K**, aby zarządzać kontaktami.

## 25. ES Menadżer plików

Kliknij ikonę Menadżera plików, aby zarządzać plikami i aplikacjami.

# **USER MANUAL**

#### 1. Illustration of the Tablet

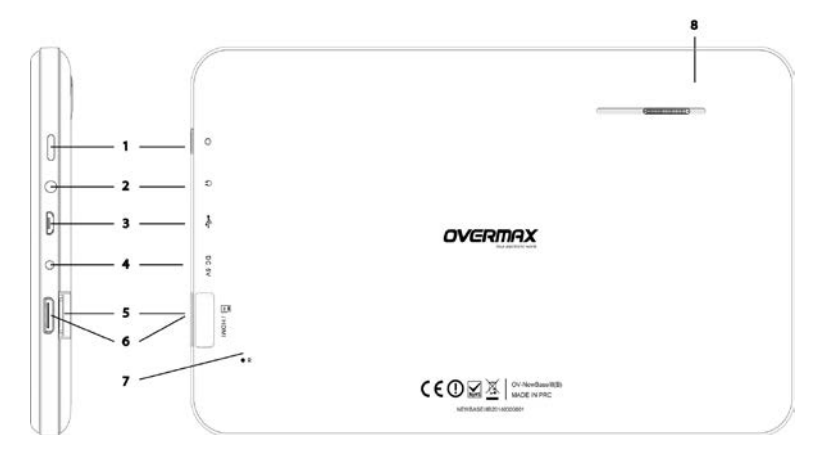

- 1. Power on/of
- 2. Earphones jack
- 3. microUSB
- 4. DC
- 5. microSD Card
- 6. HDMI
- 7. Reset
- 8. Speaker

#### 1.1 Touch screen

This device includes a 7" capacitive touch LCD screen. To perform any operation on this device, you must click or drag within the touch screen area.

#### 1.2 Power On/ Off

Power On: Press and hold the power button, and the device will show the startup picture, followed by the menu.

- Power Off: Press and hold the power button to turn the tablet off. A dialog box saying, "Power Off" will then appear. Click "Power Off" to turn off the device.
- Power saving standby: on power on status, press Power key to enter lock power saving standby status, then press Power key again to lighten the screen, unlock the screen according to the indication.

## [Note] :

- 1. In the case of low battery power, the device will shut off automatically.
- 2. After improper shutdown, if you want to restart the device, the machine will scan and repair the disk as needed. If this is the case, a progress bar will pop up on the screen.

| Key |                          |                                                                                                    |  |
|-----|--------------------------|----------------------------------------------------------------------------------------------------|--|
| No. | Name Function Definition |                                                                                                    |  |
| 1   | Power                    | <ul> <li>(1) Press and hold to turn on/turn off the player (entering power off interface prompt)</li> <li>(2) Press and hold for 8 seconds to reset player</li> <li>(3) Press to turn on/turn off the screen, entering lock screen standby mode.</li> </ul> |  |

Touch operation

| No. | Name                          | Function Definition                                                                                 |
|-----|-------------------------------|----------------------------------------------------------------------------------------------------|
| 1   | Short touch                   | A touch that is shorter than 1.2 seconds and<br>mainly used in selecting, confirming, ect.          |
| 2   | Long touch                    | A touch that is longer than 1.2 seconds.                                                            |
| 3   | Slide/Drag<br>operation       | Used to identify the direction of a touch<br>when moving a picture, page turning,<br>dragging, ect. |
| 4   | Handwriting<br>identification | Used to write on the tablet.                                                                        |
| 5   | Virtual keyboard              | Functions as a keyboard.                                                                            |

## [Note] :

## It is not recommended to reset the device often, as it may cause damage.

## 2. Getting Started

#### 2.1 Charging the Battery

When you use the device for the first time, it is important to fully charge the battery. You will need to connect the device to the charger for at least 6 hours.

#### [Note] :

Standard charge (input: AC110~240V 50/60Hz; output: DC5V/1.5A)

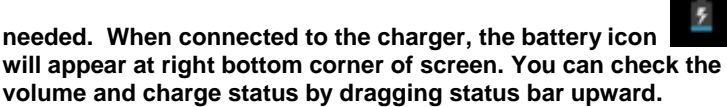

- Once fully charged, the battery icon will light up green.
- In order to extend the battery's life, it is recommended to charge the device only when the battery is low.

## [Note] :

- 1. If the device is not used for an extended period of time, it is recommended that the battery is recharged monthly to avoid damage to the device resulting from an exhausted battery.
- 2. If the battery is completely exhausted, the device will need to charge for a short period of time before the battery can support starting up.

#### 2.2 Connecting to your computer

To connect the tablet to your computer, use the USB cable. Once connected,

the device will show the icon and message "USB connected", and then the below screen:

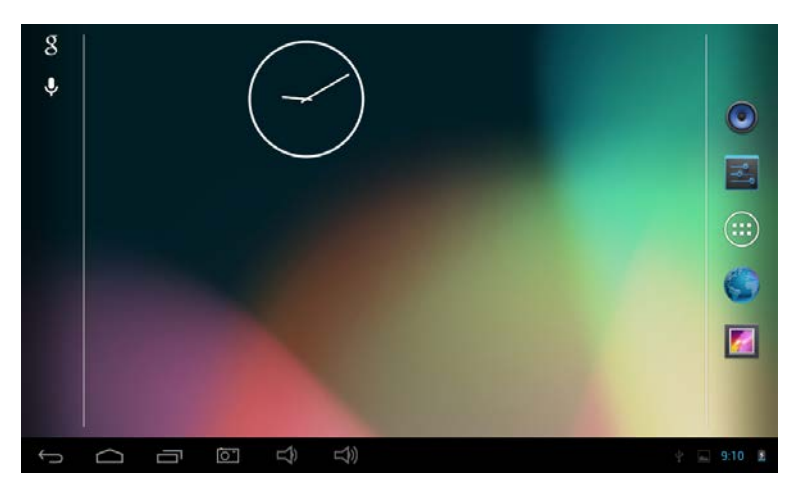

Drag upward the status bar at right bottom corner, click " USB connected " , the device will show the following screen.

| 🭎 υ | SB mass s | torage |   |   |            |                                        |                                                                                |                                       |  |
|-----|-----------|--------|---|---|------------|----------------------------------------|--------------------------------------------------------------------------------|---------------------------------------|--|
|     |           |        |   |   |            |                                        | USB connected                                                                  |                                       |  |
|     |           |        |   |   |            | You've connected to<br>to copy files b | your computer via USB. Touch the butto<br>between your computer and your Andro | on below if you want<br>id's SD card. |  |
|     |           | 0      |   | ł |            |                                        |                                                                                |                                       |  |
|     |           |        |   |   |            |                                        | Turn on USB storage                                                            |                                       |  |
| ÷   | $\Box$    | a l    | 6 |   | <b>(</b> ) |                                        |                                                                                | · 9:09 🖻                              |  |

Click the 'Turn on USB storage" button. The computer will recognize the tablet as a removable disk. Press the "Turn off USB storage" to disconnect the tablet from the computer.

## 3. Adjust Tablet Settings

#### 3.1 Main screen description

Click the icon **EEE** on the main screen, and the main menu popped up.

All the applications listed on the main menu, you can slide the screen leftward or rightward to check.

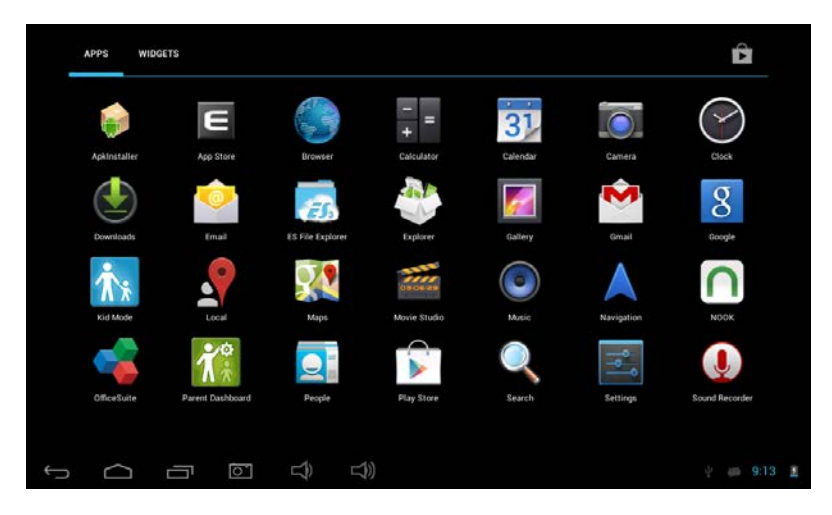

#### 3.2 Status bar description

|                                | 🖾 🇯 🖞 🕶 10:10                                                                       | ) 👔 |
|--------------------------------|-------------------------------------------------------------------------------------|-----|
| On the bottom of screen status | bar, there are six operation icons on the left side                                 | :   |
| Icons                          | Implications                                                                        |     |
| Return soft key                | Return to the previous screen; the function is similar to a BACK key                |     |
| Home soft key                  | Return to the main screen; the function is same as a HOME key.                      |     |
| Shortcut key                   | Lists the most commonly used applications ; click the icon to go directly to an ap. |     |
| Volume – key ◄)                | Reduce volume                                                                       |     |
| くいい volume + key               | Increase volume                                                                     |     |
| Screenshot key                 | Click to take a screenshot .                                                        |     |

The icons on the right side display the current status information of the device:

| Icons                    | Implications                                                                                                    |
|--------------------------|----------------------------------------------------------------------------------------------------|
| USB connecting state     | Displays the USB connecting status                                                                                   |
| USB debugging state      | Displays whether it connected the USB debugger.                                                                      |
| SD card connecting state | It alerts the user when the SD card is removed.                                                                      |
| 7:40                     | Displays the current time                                                                                            |
| wi-fi                    | Shows when the device is connected to the<br>internet via Wi-Fi. The more bars shown, the<br>stronger the signal is. |
| Battery                  | Shows the status of battery or charging state.                                                                       |

#### 3.3 Basic Settings

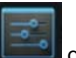

Settings: Click the settings icon **set up** applications, date and time, configuration, network connection and etc.

#### 3.4 Wifi connection

- (1) Join Wi-Fi network: Click "on/off" to turn on Wifi. When ON appears, it means Wifi was turned on. Device detects the network within communication range for a while, then choose a network, if it needs, input password.
- (2) Add new network by click " + ", input network SSID, select a security type, input password and then click " Save" to save the new network.
  - (3) After device connects to a Wi-Fi network, the right side of screen

status bar signal will display intensity, the more the cell is, the stronger the signal is.

- (4) Once joining a Wi-Fi network manually, when the network is within communication range, device will join this network automatically.
- (5) If there are multiple networks used before are within communication range, then device will join the last used network.
  - (6) click "on/ff" to turn off the Wi-Fi. When OFF appears, it means Wifi was switched off.

#### 3.6 Data Usage

Click data usage to view the status of the storage space used by apps.

#### 3.7 Sounds

**Volume:** set the volume of music, video, game and other media. And also the volume of setting notifications, alarm clock.

**Default notification sound:** choose the default notification sound. **Touch sounds:** Whether sending out prompt tone when you touch it. **Screen lock sound:** Whether sending out prompt tone when you lock

the screen. 3.8 Display:

Brightness: set the brightness of screen.

**Wallpaper:** we can choose wallpaper from Gallery, live wallpapers and normal wallpapers.

**Sleep:** Setting that if there is no operation in a span, MID will sleep automatically, and the display backlight will be auto off to save power.

Daydream: Acting as screensaver, showing the clock or your photos,

or abtain the latest Google service through the network during standby. **Wireless display:** allows the device to synchronise the display

interface including photos, video and games etc. to the TV or other large display device via WiFi network.

**Font size:** setting displayed font size such as Small, Normal, Large and Huge.

Accelerometer calibration: if you find the accelerometer has some deviation, you can calibrate it from here.

#### 3.9 HDMI

HDMI: Support High-Definition video (1080P) output to a display via HDMI cable. **3.10 Storage** 

Storage: view the availability of internal storage , Nand flash space, SD card and USB storage space.

#### 3.11 Battery

Show the information of battery usage, and power percentage used per application.

#### 3.12 Apps

You can check status of all Apps in columns of Download, On SD card, Running and All.

**Downloaded:** List the information of downloaded applications

On SD card: List the apps information on SD card .

**Running:** List the running apps information.

All: List all application information.

#### 3.13 Location access

**Google's location service:** Let apps use data from sources such as Wi-Fi and mobile networks to determine your approximate location. **Location and Google search:** Let Google use your location to improve search results and other services.

#### 3.14 Screen Security

(1) Screen lock: choose the unlock mode when screen is locked.

(2) **Owner information:** set the owner information which displayed when the screen is locked.

(3) **passwords:** Whether display the characters when inputting password.

#### Device administration:

(1) **Device administrator:** View or deactivate device administrators.

(2) **Unknown sources:** Whether this option setting permits installing the applications which don't purchase from Android market.

**Verify apps:** Disallow or warn before installation of apps that may cause harm.

#### 3.15 Language and Input

Manage the language (language and region), text input, and automatic correction options:

Language: choose the language which screen displayed.

Spelling checker: input characters whether open correction.

Personal dictionary: click the "ADD" button on the upper right side of

screen; you can add vocabularies to create your own dictionary.

**Keyboard and input:** this option list the input installed in MID, you can do some related settings to each input including default Android keyboard (AOSP), Google voice typing, Japanese IME etc.

Speech: to set Voice Search and Text-to-speech output. Mouse/Trackpad: to set pointer speed.

#### 3.16 Backup & Reset

(1) **Backup my data:** Back up app data, Wi-Fi passwords, and other settings to Google servers.

(2) **Backup account:** Need to set the backup account for debug only.

(3) **Automatic restore:** When reinstalling an app, restore backed up settings and data.

Factory data reset: Erase all data partition; clear all user data in tablet.

#### 3.17 Add Account:

Manage accounts and synchronize information. Clicking "ADD an ACCOUNT" on the upper right side of screen, you can add Google account, company account, or email account.

#### 3.18 Date and Time

Automatic date and time: the time keeps pace with network. Automatically time zone: it keeps pace with network. Set date. Set time. Select time zone. Use 24-hour format. Choose date format

#### 3.19 Accessibility

**TalkBack:** TalkBack can collect all of the text you type, except passwords. This includes personal data such as credit card numbers. It can also collect data about your interactions with the tablet.

When Explore by Touch is turned on, you can hear or see descriptions of what's under your finger or perform gestures to interact with the tablet.

Click TalkBack to pop up dialog box per below picture. Click OK to turn on TalkBack.

When TalkBack is on, your device provides spoken feedback to help blind and low-vision users. For example, it describes what you touch, select, and activate. When TalkBack is on, user shall double-click any icon or application to run it.

Double-click SETINGS at up-right corner of screen to to TalkBack settings . Double-click Off to turn off TalkBack.

**Magnification gestures:** When this feature is turned on, you can zoom in and out by triple-tapping the screen.

Large text: Select whether need to enlarge text font.

**Auto-rotate screen:** when rotate the MID, whether the image rotate at the same time to adapt watching. When running some applications or games, rotating may be forbidden in order to display effectively.

**Speak passwords:** Whether to speak passwords while in accessibility mode.

Accessibility shortcut: When this feature is turned on, you can quickly enable accessibility features in indicated steps.

**Text-to-speech output:** setting preferred engine and speech rate.

Touch & hold delay: setting touch & hold delay among short, medium and long.

**Enhance web accessibility:** Whether need apps to install scripts from Google that make their web content more accessible.

#### 3.20 Developer options

This option only used by developers, such as auto-open debug mode after USB is connecting, show visual feedback for touches.

#### 3.21 About tablet

On this option, you can check System updates, system updates, status of battery, network and other information, legal information, model number, Android version, kernel version and build number etc. **4. Music** 

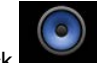

Click to enter the following music library, all the music file listed separately on the basis of "Artists", "Albums", "Songs", "play list" and "now playing", click any sort to enter the list.

Long press any song or folder name, you can add them to play list, delete them and search them.

You can play the music when you use the other applications. Such as: while browse pictures/read txt/surf the internet, while listen to music. When it is playing music background, upper left side of status bar

displays , pressing and dragging downward, click the music and back to music playing interface.

5. Video & Picture

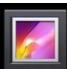

Click the Gallery icon ., entering: Video play

Click video folder, and wait a minute. After analyzing, click realized to start play.

Picture play

Choose picture folder, click the upper right side icon **choose**, you can choose operation of playing Slideshow, Edit, Rotate left, Rotate right, Corp, Set picture as, Details and so on.

## 6. Sound Recorder

Click icon

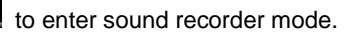

7. Browser

Click the browser into enter webpage. Before surfing the Internet, ensuring your MID has been linked with network via Wifi or 3G. Input

your desired website to browse, such as Yahoo, click the button on the upper right side of web to pop up the menu to do settings.

#### 8. Camera

click . you can enter the camera application. From below dialog box user can tag the photos and videos with the locations where they are taken.

Click icon Click icon to take picture. Click icon to pop up the manu.

Click icon Office to switch between front and back camera. Click icon

💶 to do setting including picture size. Click icon 🛝 to select scene modes.

0 🛃 to pop up camera modes including picture 🔯 video Click

panorama 🖾 per below picture.

When take panorama picture, move the lens leftward or rightward slowly to take a photo, which is from different angles.

## 9. Email

You can send or receive emails in MID.

, and login your account and password, then you Click Email icon can send emails.

10. Gmail

. login your Gmail account or add a new Google account. Click icon 11. Play Store

You can download applications from play store and then install them on vour MID.

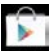

When the WIFI is linked, click play store icon **when**, you can enter the main interface of play store.

There are five sections on Play Store for users to download, they are Categories, Home, Top Free, Top New Free, Trending,

#### 12. Google Search

Click **to** Search with Google or say Google per below picture.

## 13. Voice search

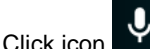

to search with voice.

For example, speak Google, the tablet can hear and identify the voice, and display what you speak. And then search related Google applications and information.

## 14. Google Talk

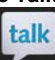

Click icon and login with your Google account to run the live chat with your friends, it supports voice and video. You can even share your friend's location on Google map.

## 15. Google Settings

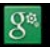

Click icon to enter and do Google settings.

#### 16. Local

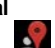

Click icon a dialog box may pop up and ask for your permission to let apps use your location information, select ON and Agree respectively.

Get back to Local application and you will see your local map and information. You can also input and search your desired location, for example New York . Click Cafes and you will find available cafes in New York. You can also enjoy other local search services.

#### 17. Google Maps

Click to enter Google maps application. Input and search your desired map, for example United States, you will get USA map.

#### 18. Navigation

Click icon to enter navigation mode.

#### 20. Calendar

Click calendar icon with to check Calendar and add agenda.

#### .21. Clock

Click icon to enter clock mode, default mode is clock mode.

Click to pop up the menu to do settings or select night mode.

Click icon Oto enter stopwatch mode.

Click icon <u>to enter countdown mode per</u>.

Click icon V to enter alarm clock mode.

Click icon **I** to pop up the menu to do clock settings.

## 22. calculator

Click icon to enter calculator mode to do calculations.

#### 23. People

Click icon kit to manage your contact information.

#### 25. ES File Explorer

Click icon to manage your files and applications.

# NÁVOD K OBSLUZE

#### 1. Vyobrazení tabletu

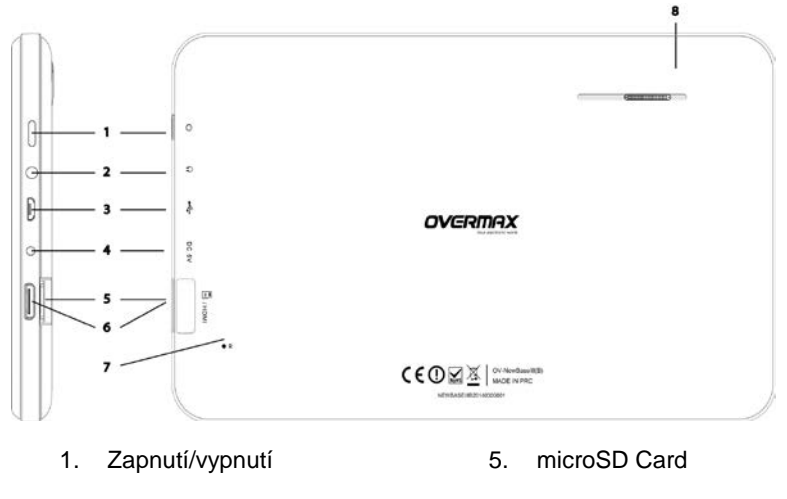

Konektor pro

sluchátka

- 6. HDMI
- 7. Reset
- 3. microUSB 8. Reproduktor
- 4. DC

#### 1.1 Dotyková obrazovka

Toto zařízení je vybaveno 7" kapacitní dotykovou LCD obrazovkou. Provádění jakýchkoliv operací na tabletu probíhá pomocí klepnutí nebo tažení v dotykové oblasti této obrazovky.

#### 1.2 Zapnutí/vypnutí

- Zapnutí: Stiskněte a podržte tlačítko napájení, zobrazí se úvodní obrázek a po té menu.
- Vypnutí: Tablet vypnete stiskem a podržením tlačítka napájení. Objeví se dialogové okno s nápisem "Power Off" (vypnout). Klepnutím na "Power off" (vypnout) se tablet vypne.

Úsporný pohotovostní režim: při zapnutém stavu stiskněte klávesu napájení pro spuštění zamknutého úsporného pohotovostního režimu. Pak stiskněte tlačítko napájení pro zesvětlení obrazovky a její odemčení v závislosti na indikaci.

## [Poznámka]:

1. Když je akumulátor vybitý, zařízení se samo vypne.

 V případě nesprávného vypnutí se po zapnutí v případě potřeby spustí kontrola a oprava disku. V takovém případě se na obrazovce objeví ukazatel průběhu této činnosti.

| Č. | Název   | Popis funkce                                                                                                    |  |  |
|----|---------|----------------------------------------------------------------------------------------------------|--|--|
| 1  | Zapnutí | <ul> <li>(1) Stiskněte a držte pro zapnutí/vypnutí<br/>(přepnutí se do vypínacího rozhraní)</li> <li>(2) Stiskněte a držte po dobu 8s pro reset.</li> <li>(3) Stiskem zapnete nebo vypnete<br/>obrazovku, zpřístupníte pohotovostní režim<br/>uzamčené obrazovky.</li> </ul> |  |  |

Dotykové ovládání

| č. | Název                       | Popis funkce                                                                                   |
|----|-----------------------------|------------------------------------------------------------------------------------------------|
| 1  | Krátký dotek                | Dotek je kratší než 1,2 sekundy a používá se<br>pro výběr, potvrzení apod.                     |
| 2  | Dlouhý dotek                | Dotek je delší než 1,2 sekundy.                                                                |
| 3  | Operace<br>posun/potažení   | Používá se k určení směru dotyku při<br>přesouvání obrázku, otáčení stránek,<br>potažení apod. |
| 4  | Rozpoznání<br>ručního psaní | Používá se pro psaní.                                                                          |
| 5  | Virtuální<br>klávesnice     | Funguje jako klávesnice.                                                                       |

#### [Poznámka] :

## Nedoporučujeme zařízení resetovat příliš často, hrozí riziko poškození.

#### 2. Začínáme

#### 2.1 Dobíjení akumulátoru

Před prvním použitím zařízení je nutné akumulátor plně nabít. Nabíjení musí probíhat nejméně 6 hodin.

#### [Poznámka]:

Je vyžadována standardní nabíječka (vstup: AC110~240V 50/60Hz; výstup: DC5V/1,5A.) Po připoje<u>ní na</u>bíječky se v pravém dolním

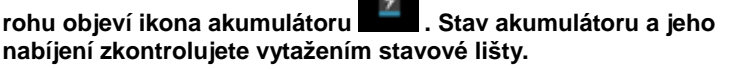

• Po úplném nabití akumulátoru jeho ikona zezelená.

 V rámci prodloužení životnosti akumulátoru doporučujeme nabíjet zařízení jen, když je akumulátor vybitý.

#### [Poznámka]:

- Pokud nebudete zařízení delší dobu používat, doporučujeme akumulátor jednou měsíčně nabít, abyste zabránili poškození zařízení z důvodu vyčerpaného akumulátoru.
- 2. V případě, že je akumulátor zcela vyčerpán, je třeba jej chvíli nabíjet, než půjde zařízení zapnout.

#### 2.2 Připojení k počítači

Pro připojení tabletu k počítači použijte USB kabel. Po připojení zobrazí zařízení

ikonu a zprávu "USB connected" (USB připojeno), a poté na spodku obrazovky:

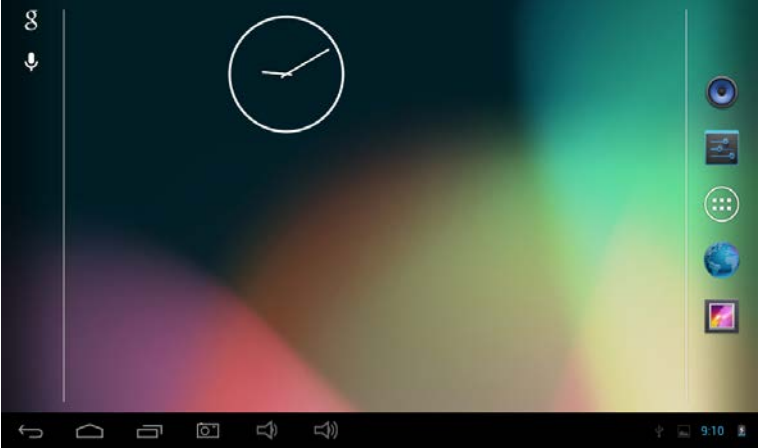

Potáhněte stavovou lištu do pravého horního rohu, klepněte na " USB connected " (USB připojeno) a zobrazí se tato obrazovka.

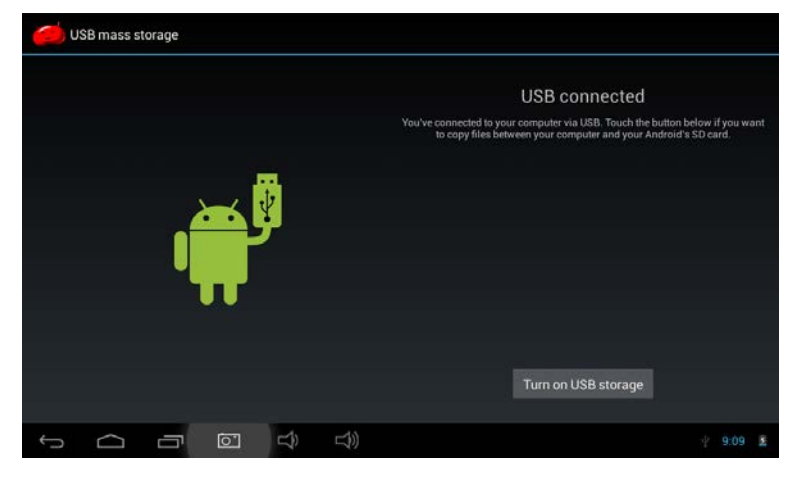

Klepněte na tlačítko "Turn on USB storage" (zapnout USB úložiště). Počítač rozpozná zařízení jako vyjímatelný disk. Stiskněte "Turn off USB storage" (vypnout USB úložiště) a odpojíte tak tablet od počítače.

3. Úprava nastavení tabletu

#### 6.1 Popis hlavní obrazovky

Klepněte na ikonu a na hlavní obrazovce se zobrazí hlavní menu. Všechny aplikace, nacházející se v hlavním menu, můžete spravovat posunem obrazovky doleva nebo doprava.

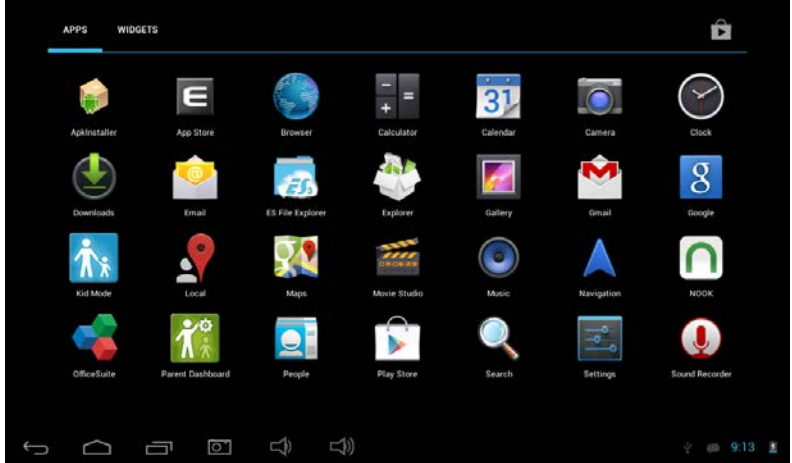

#### 3.2 Popis stavové lišty

Na spodní části obrazovky se nachází stavová lišta, na levé straně se nachází šest ikon ovládání:

🖾 🙆 🕆 📾 10:10 🛎

| Ikony                                                                 | Přiřazení                                                                                                    |
|-----------------------------------------------------------------------|----------------------------------------------------------------------------------------------------|
| Softwarová klávesa Návrat                                             | Návrat na předchozí obrazovku, funkce je stejná jako u klávesy ZPĚT                                                   |
| Softwarová klávesa Domů                                               | Návrat na hlavní obrazovku, funkce je stejná<br>jako u klávesy DOMŮ.                                                  |
| Klávesa rychlé volby                                                  | Zobrazí seznam nejčastěji používaných<br>aplikací; klepnutím na ikonu přejdete přímo<br>k aplikaci.                   |
| Klávesa hlasitost -                                                   | Snížení hlasitosti                                                                                                    |
| く))<br>Klávesa hlasitost +                                            | Zvýšení hlasitosti                                                                                                    |
| Klávesa pro snímek<br>obrazovky                                       | Klepnutím vytvoříte snímek obrazovky .                                                                                |
| lkony na pravé straně obrazovky informují o aktuálním stavu zařízení: |                                                                                                    |
| lkony                                                                 | Přiřazení                                                                                                    |
| Stav USB připojení                                                    | Zobrazuje stav připojení USB                                                                                          |
| Stav USB ladění                                                       | Zobrazí, je-li připojeno USB ladění.                                                                                  |
| Stav připojení SD karty                                               | Upozorní uživatele, že je SD karta<br>odebrána.                                                                       |
| <sub>Čas</sub> 7:40                                                   | Zobrazuje aktuální čas                                                                                                |
| wi-fi                                                                 | Zobrazí, jestli je zařízení připojeno k<br>internetu přes Wi-Fi. Čím více čárek se<br>zobrazí, tím je signál silnější |
| Akumulátor                                                            | Zobrazí stav akumulátoru nebo stav<br>dobíjení.                                                                       |

#### 3.3 Základní nastavení

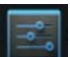

Nastavení: Klepnutím na ikonu nastavení **se stavení na hlavní obrazovce nastavíte** aplikace, datum a čas, konfiguraci, připojení sítě atd.

#### 3.4 Wifi připojení

- (1) Připojení k Wi-Fi síti: Pro zapnutí Wifi klepněte na "on/off" (zap/vyp). Poté, co se objeví ON, je Wifi zapnuto. Zařízení vyhledá sítě v dosahu, pak vyberte požadovanou síť a v případě potřeby zadejte heslo.
- (2) Novou síť přidáte klepnutím na "+", zadejte SSID sítě, zvolte druh zabezpečení a zadejte heslo. Uložení nové sítě provedete klepnutím na "Save" (uložit).
  - (3) Poté co se zařízení připojí k Wi-Fi síti, na pravé straně obrazovky zobrazí

stavová lišta met intenzitu signálu, čím více čárek, tím je signál silnější.

- (4) Jak už se jednou připojíte k Wi-Fi síti manuálně, zařízení se ní připojí automaticky, pokud je v dosahu.
- (5) Pokud je v dosahu více sítí, zařízení se připojí k poslední použité.
  - (6) Klepnutím na "OFF" (VYP) Wi-Fi vypnete. Poté, co se objeví OFF je Wifi vypnuto.

#### 3.6 Využití dat

Klepnutím na využití dat zobrazíte stav úložného prostoru využitého aplikacemi. **3.7 Zvuky** 

Hlasitost: nastavte hlasitost hudby, videa, her a dalších médií. Také nastaví hlasitost nastavení oznámení, budíku.

Výchozí zvuk oznámení: vyberte výchozí zvuk oznámení.

Zvuky dotyků: Kdykoli při dotyku zazní tón.

Zvuk zamknutí obrazovky: Kdykoli při uzamčení obrazovky zazní tón. 3.8 Displej:

Jas: nastaví jas obrazovky.

**Pozadí:** Můžete vybírat z live wallpaper, Galerie a běžných pozadí. **Spánek:** Nastavíte, za jak dlouhou dobu nečinnosti se MID automaticky uspí a podsvícení zhasne, aby se šetřila baterie.

**Daydream:** Působí jako spořič obrazovky, který ukazuje hodiny, nebo vaše fotky, nebo v pohotovostním režimu zprostředkovává nejnovější služby prostřednictvím sítě Google.

**Bezdrátový displej:** umožní zařízení synchronizovat rozhraní včetně fotografií, videa, her apod. s TV nebo jiným, velkým zobrazovacím zařízením prostřednictvím WiFi sítě.

Velikost písma: nastavení velikost zobrazovaného písma jako Malé, Normální, Velké a Velmi velké.

Kalibrace akcelerometru: Pokud zjistíte, že má akcelerometr nějaké odchylky, zde jej můžete znovu kalibrovat.

#### 3.9 HŹMÍ

HDMI: Podporuje High-Definition video výstup (1080P) prostřednictvím HDMI kabelu.

#### 3.10 Úložiště

Úložiště: zobrazení volného místa v interním úložišti, volné místo Nand flash, SD karty a USB úložiště.

#### 3.11 Akumulátor

Zobrazí informace o akumulátoru a procentuální spotřebu energie aplikacemi.

#### 3.12 Aplikace

Zde máte přehled o stavu všech aplikací v liště Staženo, Na SD kartě, Spuštěné a Vše.

Staženo: Přehled informací o stažených aplikacích

On SD card: Seznam informací o všech aplikací na SD kartě.

Spuštěné: Přehled o spuštěných aplikacích.

Vše: Přehled všech informací o aplikaci.

#### 3.13 Místa přístupu

Služba určování polohy Google: Aplikace používá data ze zdrojů, jako je Wi-Fi a mobilních sítí k určení vaší přibližné polohy.

**Poloha and Google search:** Dovolte Google použít vaši polohu k vylepšení výsledků vyhledávání a dalším službám.

#### 3.14 Zabezpe eníobrazovky

(1) **Zámekobrazovky:** Zvolte režim odemykání, když je obrazovka uzam ena.

(2) Informace o majiteli: Nastavte informace o majiteli, které se zobrazí při zamknutí obrazovky.

(3) **přístupová hesla:** Zvolte, zda zobrazovat znaky při zadávání hesla.

#### Správce zařízení:

(1) **Správce zařízení:** Zobrazit nebo deaktivovat správce.

(2) **Neznámé zdroje:** Tato možnost povoluje instalaci aplikací, které nepocházejí z Android Market.

**Ověření aplikací:** Zakázat nebo varovat před instalací aplikací, které mohou způsobit škodu.

#### 3.15 Jazyk a psaní

Správa možnosti jazyka (jazyka a regionu), psaní textu a automatických oprav: **Jazyk: v**yberte jazyk, který se zobrazí na obrazovce.

Kontrola pravopisu: Zkontroluje pravopis textu.

Osobní slovník: Klepněte na tlačítko "ADD" (přidat) na pravé horní straně obrazovky a budete moci přidávat slova do osobního slovníku.

Klávesnice a psaní: Tato možnost vyvolá seznam vstupů instalovaných v MID, a lze nastavit příslušná nastavení pro každý vstup včetně klávesnice Android (AOSP), Google psaní hlasem, Japonskou IME atd.

Řeč: nastavíte Voice Search a výstup Text-to-speech. Myš/Trackpad: nastavíte rychlost ukazatele.
#### 3.16 Záloha a obnova

(1) **Záloha mých dat:** Zálohuje data aplikací, hesla k Wi-Fi a další nastavení na servery Google.

(2) **Záložní účet:** V případě potřeby lze nastavit záložní účet, pouze pro ladění

(3) **Automatické obnovení:** Při reinstalaci aplikací, obnově zálohovaných nastavení a dat.

**Obnovení výrobního nastavení:** Vymaže všechny datové oddíly a všechna uživatelská data v tabletu.

#### 3.17 Přidání účtu:

Správa účtů a synchronizace informací. Kliknutím na "ADD an ACCOUNT" (přidat účet) na pravé horní straně obrazovky přidáte Google účet, firemní účet, nebo e-mailový účet.

3.18 Datum a čas
Automatický datum a čas: Čas je udržován sítí.
Automatické časové pásmo: Nastavované internetovou sítí.
Nastavte datum.
Nastavte čas.
Zvolte časové pásmo.
Zvolte 24 hodinový formát.
Volba formátu data

### 3.19 Usnadnění

**TalkBack:** TalkBack může shromažďovat všechen vámi napsaný text, kromě hesel. To zahrnuje osobní data, jako jsou čísla karet. Také shromažďuje hesla o vašich činnostech v tabletu.

V případě, že je zapnuto Explote by Touch, uslyšíte nebo uvidíte popis místa, kde které se nachází pod vaším prstem, nebo můžete provádět gesta k interakci s tabletem.

Klepnutím na TalkBack se zobrazí dialogové okno, viz obrázek níže. Klepnutím na OK spustíte TalkBack.

Zapnutí TalkBlack umožní mluvenou zpětnou vazbu pro osoby nevidomé a slabozraké. Například popisuje, čeho se dotýkáte, co vybíráte a co spouštíte. Pokud je TalkBack spuštěn, uživatel musí poklepat na libovolnou ikonu nebo aplikaci spustit.

Dvojité klepnutí na NASTAVENÍ v pravém horním rohu obrazovky vyvolá nastavení TalkBack. Dvojité poklepání na Off TalkBack vypne. **Gesta zvětšení:** Pokud je tato možnost zapnuta lze přibližovat a

oddalovat trojitým poklepáním na obrazovku.

Velké písmo: Zvolte v případě potřeby zvětšit velikost písma.

Auto rotace obrazovky: při otočení MID se zároveň otočí obraz, aby se přizpůsobil sledování. Rotace může být zakázána v případě spuštění některých aplikací, nebo her, aby se tak zajistilo efektivní zobrazování. Zadání hesla řečí: V režimu usnadnění lze zadat heslo řečí.

Zástupce usnadnění: Pokud je tato funkce zapnuta lze snadno zpřístupnit funkce usnadnění pomocí naznačených kroků.

Převedení textu na řeč: nastavte preferovaný engine a rychlost řeči. Zpoždění dotyku a držení: nastavení zpoždění dotyku a držení na krátké, střední nebo dlouhé.

Vylepšení přístupnosti internetových stránek: Když potřebuje aplikace instalovat skripty z Google, aby zvýšila přístupnost obsahu internetu.

### 3.20 Vývojářské možnosti

Tato možnost je používána pouze vývojáři, jako je automatické zapnutí ladícího režimu při připojení USB, a při dotecích zobrazuje vizuální zpětnou vazbu

#### 3.21 O tabletu

V této volbě vidíte aktualizace systému, stav akumulátoru, sítě a další informace, právní informace, číslo modelu, verzi Android, kernel verzi a číslo sestavení atd.

4. Hudba

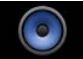

Klepněte na pro vstup do hudební knihovny, zde jsou všechny hudební soubory rozděleny podle "Artists" (Umělci), "Albums" (Alba), "Songs" (Skladby), "play list" a "now playing" (právě hraje), klepnutím na jakýkoliv z nich otevřete jejich seznam.

Dlouhým stiskem názvu skladby nebo adresáře jej přidáte do playlistu, nebo jej vymažete či vyhledáte.

Při přehrávání hudby můžete používat další aplikace. Jako jsou: prohlížení obrázků/čtení textových souborů/surfování po internetu. Při přehrávání hudby na pozadí se na horní levé straně stavové lišty

zobrazuje , stiskněte a táhněte dolů, klepněte na hudbu a zpátky na rozhraní přehrávání hudby.

#### 5. Video a obrázek

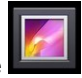

Klepněte na ikonu Galerie **Přehrání videa** 

Klepněte na adresář videa a chvilku počkejte. Po analyzování klepněte

na , spustí se přehrávání. Prohlížení obrázku Vyberte adresář s obrázky, klepněte vpravo nahoře na ikonu můžete vybrat Prezentaci, Úprava, Otočit vlevo, Otočit v pravo, Oříznout.Použít obrázek jako. Detailv atd. 6. Nahrávání zvuku

spustíte režim nahrávání zvuku. Klepnutím na ikonu 7. Prohlížeč

Klepnutím na prohlížeč otevře se internetová stránka. Před surfováním po internetu se přesvědčte, že MID bylo připojeno k internetové síti pomocí Wifi nebo 3G. Zadeite požadovanou

internetovou stránku, jako Yahoo, klepněte na tlačítko na pravé horní straně webu a objeví se menu nastavení.

#### 8. Kamera

Klepnutím na www.spustíte aplikaci kamera. Ze zobrazeného dialogového okna můžete označit obrázky a videa místy, kde byly pořízeny.

pro fotografování. Klepnutím na ikonu Klepněte na menu

přepínáte mezi přední a zadní kamerou. Klepnutím na ikonu

Klepnutím na ikonu provedete nastavení včetně velikosti obrázku.

Klepnutím na ikonu AW vyberete režim scény.

vyvoláte režim kamery včetně obrázku 🙆. videa Klepnutím na

, panoramatu 🖾 viz obrázek níže.

Pokud budete fotografovat panorama, pomalu pohybujte objektivem

doleva nebo doprava a pořídíte fotografii, která je z různých úhlů.

## 9. Email

Můžete posílat nebo přijímat e-maily.

, přihlaste se svým účtem a heslem, pak Klepněte na ikonu E-mail můžete posílat emaily.

### 10. Gmail

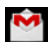

přihlašte se na svůj Gmail účet nebo přidejte nový. Klepněte na ikonu 11. Play Store

Stahujte aplikace z Play store a instalujte je do svého MID.

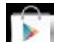

Při p ipojené WiFI, klepněte na ikonu play store w ocitnete se v hlavním rozhraní Plav store.

Nachází se zde pět hlavních sekcí pro stahování, isou to Categories. Home, Top Free, Top New Free, Trending,

## 12. Google Search

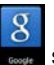

spustite Search with Google nebo say Google viz Klepnutím na obrázek níže.

## 13. Hlasové vvhledávání

spustíte vyhledávání hlasem.

Například, když řeknete Google, tablet rozpozná hlas a zobrazí, co říkáte. Pak vyhledá příslušné Google aplikace a informace.

### 14. Google Talk

Klepnutím na ikonu

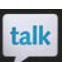

Klepněte na ikonu 🔜 a přihlaste se ke svému Google účtu, abyste spustili live chat s přáteli, podporuje hlas a video. Můžete dokonce sdílet polohu svého přítele na Google map.

#### 15. Nastavení Google

Klepnutím na ikonu

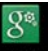

otevřete nastavení Google.

### 16. Local

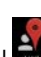

Klepnutím na ikonu 🔜 zobrazíte dialogové okno a budete vyzvání k povolení aplikaci používat informace o tom, kde se nacházíte, vyberte ON respektive Souhlasím.

Vraťte se k aplikaci Local a uvidíte mapu místa, kde se nacházíte a další informace. Můžete taky vyhledat požadovanou lokaci, např. New York. Klepněte na Kavárny a zobrazí se dostupné kavárny v New Yorku. Můžete také vyhledat další místní služby.

## 17. Google Maps

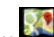

Klepnutím na ikonu es spustíte aplikaci Google maps. Zadejte a vyhledejte požadovanou mapu, např. Spojené státy a zobrazí se mapa USA.

## 18. Navigace

Klepnutím na ikonu spustíte režim navigace.

## 20. Kalendář

otevřete kalendář apřidáte agendu. Klepnutím na ikonu Kalendář .21. Hodiny

Klepnutím na ikonu Zpřístupníte režim hodin, výchozím režimem je režim hodin.

Klepnutím na vyvoláte menu s nastavením nebo volbou nočního režimu.

Klepnutím na ikonu Ospustíte režim stopky.

Klepnutím na ikonu A spustíte režim odpočítávání.

Klepnutím na ikonu wy spustíte režim budík.

Klepnutím na ikonu **E** vyvoláte menu nastavení hodin 22. Kalkulačka

### Klepnutím na ikonu spustíte kalkulačku. 23. Lidé

Klepnutím na ikonu 🔜 upravíte své kontaktní informace.

#### 25. ES File Explorer

Klepnutím na ikonu spravujete své soubory a aplikace.

# NÁVOD NA OBSLUHU

#### 1. Vyobrazenie tabletu

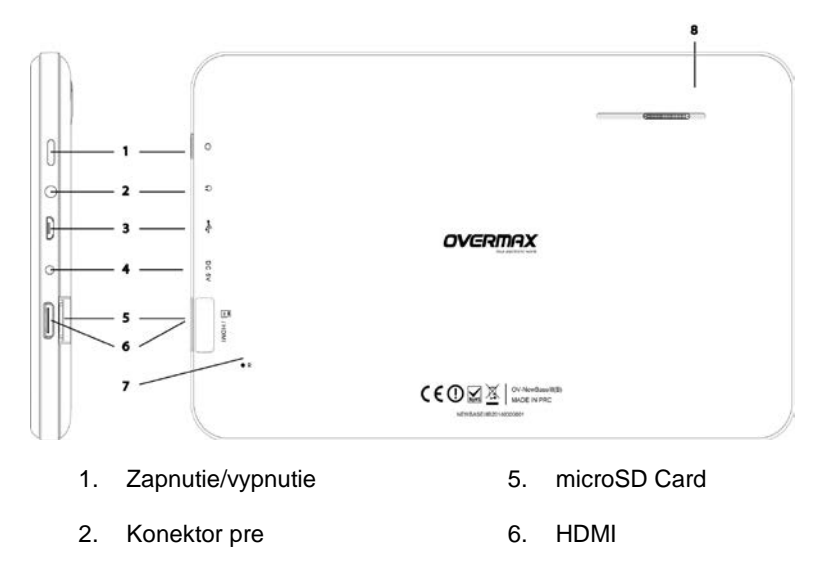

slúchadlá

microUSB 8. Reproduktor

7.

Reset

4. DC

3.

#### 1.1 Dotyková obrazovka

Toto zariadenie je vybavené 7" kapacitnou dotykovou LCD obrazovkou. Vykonávanie akýchkoľvek operácií na tablete prebieha pomocou klepnutia alebo potiahnutia v dotykovej oblasti tejto obrazovky.

#### 1.2 Zapnutie/vypnutie

- Zapnutie: Stlačte a podržte tlačidlo napájania, zobrazí sa úvodný obrázok a potom menu.
- Vypnutie: Tablet vypnite stlačením a podržaním tlačidla napájania. Objaví sa dialógové okno s nápisom "Power Off" (vypnúť). Klepnutím na "Power off" (vypnúť) sa tablet vypne.

Úsporný pohotovostný režim: pri zapnutom stave stlačte kláves napájania pre spustenie zamknutého úsporného pohotovostného režimu. Potom stlačte tlačidlo napájania pre zosvetlenie obrazovky a jej odomknutie v závislosti na indikácii.

## [Poznámka]:

- 1. Ak je akumulátor vybitý, zariadenie sa samo vypne.
- 2. V prípade nesprávneho vypnutia, sa po zapnutí v prípade potreby spustí kontrola a oprava disku. V takom prípade sa na obrazovke objaví ukazovateľ priebehu teito činnosti.

Klávoc

| 1 4 4 7 6 6 |          |                                                                                                    |
|-------------|----------|----------------------------------------------------------------------------------------------------|
| Č.          | Názov    | Popis funkcie                                                                                                    |
| 1           | Zapnutie | <ul> <li>(1) Stlačte a držte pre zapnutie/vypnutie</li> <li>(prepnutie sa do vypínacieho rozhrania)</li> <li>(2) Stlačte a držte po dobu 8s pre reset.</li> <li>(3) Stlačením zapnete alebo vypnete</li> <li>obrazovku, sprístupníte pohotovostný režim</li> <li>uzamknutej obrazovky.</li> </ul> |

Dotykové ovládanie

| č. | Názov                             | Popis funkcie                                                                                     |
|----|-----------------------------------|---------------------------------------------------------------------------------------------------|
| 1  | Krátky dotyk                      | Dotyk je kratší než 1,2 sekundy a používa sa<br>pre výber, potvrdenie apod.                       |
| 2  | Dlhý dotyk                        | Dotyk je dlhší než 1,2 sekundy.                                                                   |
| 3  | Operácia<br>posun/potiahnuti<br>e | Používa sa na určenie smeru dotyku pri<br>presúvaní obrázka, otáčaní stránok,<br>potiahnutí apod. |
| 4  | Rozpoznanie<br>ručného písania    | Používa sa pre písanie.                                                                           |
| 5  | Virtuálna<br>klávesnica           | Funguje ako klávesnica.                                                                           |

## [Poznámka]:

### Neodporúčame zariadenie resetovať príliš často, hrozí riziko poškodenia.

## 2. Začíname

### 2.1 Dobíjanie akumulátora

Pred prvým použitím zariadenia je nutné akumulátor plne nabiť. Nabíjanie musí prebiehať najmenej 6 hodín.

### [Poznámka]:

Je vyžadovaná štandardná nabíjačka (vstup: AC110~240V 50/60Hz; výstup: DC5V/1,5A.) Po pripojení nabíjačky sa v pravom dolnom

#### rohu objaví ikona akumulátora . Stav akumulátora a jeho nabíjanie skontrolujete vytiahnutím stavovej lišty.

Po úplnom nabití akumulátora jeho ikona zozelenie.

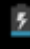

 V rámci predlženia životnosti akumulátora odporúčame nabíjať zariadenie len, keď je akumulátor vybitý.

### [Poznámka]:

- Pokiaľ nebudete zariadenie dlhšiu dobu používať, odporúčame akumulátor raz mesačne nabiť, aby ste zabránili poškodeniu zariadenia z dôvodu vyčerpaného akumulátoru.
- 2. V prípade, že je akumulátor úplne vyčerpaný, je potrebné ho chvíli nabíjať, než sa zariadenie zapne.

#### 2.2 Pripojenie k počítaču

Pre pripojenie tabletu k počítaču použite USB kábel. Po pripojení zobrazí

zariadenie ikonu **do se právu** "USB connected" (USB pripojené), a potom na spodku obrazovky:

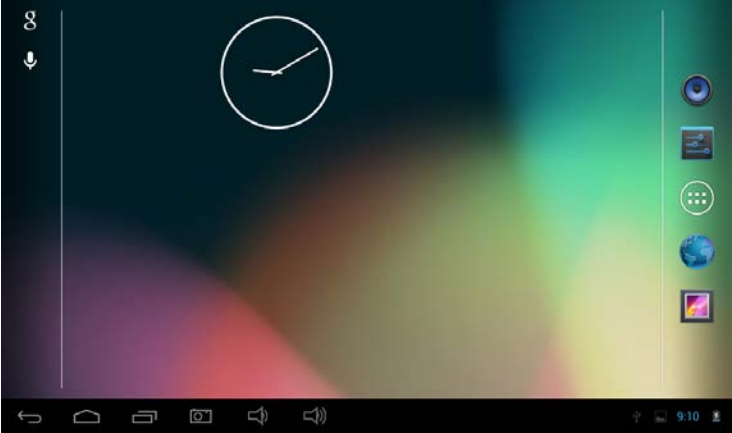

Potiahnite stavovú lištu do pravého horného rohu, klepnite na " USB connected " (USB pripojené) a zobrazí sa táto obrazovka.

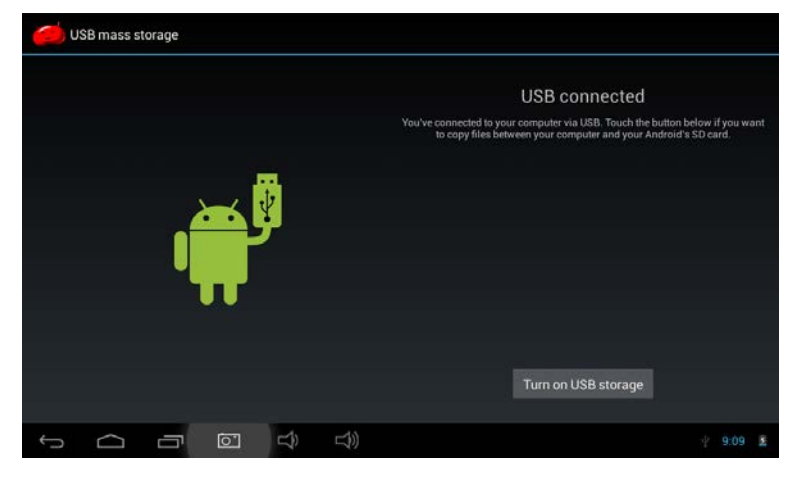

Klepnite na tlačidlo "Turn on USB storage" (zapnúť USB úložisko). Počítač rozpozná zariadenie ako vymeniteľný disk. Stlačte "Turn off USB storage" (vypnúť USB úložisko) a odpojíte tak tablet od počítača.

3. Úprava nastavení tabletu

#### 6.1 Popis hlavnej obrazovky

Klepnite na ikonu klevnej obrazovke sa zobrazí hlavné menu. Všetky aplikácie, nachádzajúce sa v hlavnom menu, môžete spravovať posunom obrazovky doľava alebo doprava.

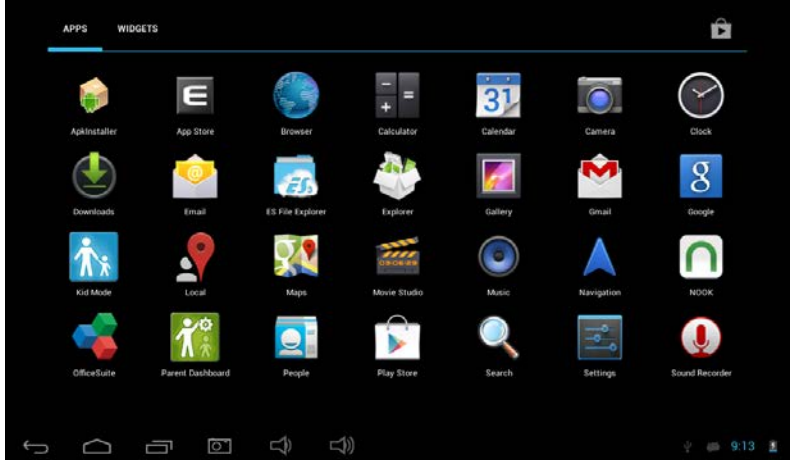

## 3.2 Popis stavovej lišty

| Na spodnej časti obrazovky sa<br>nachádza šesť ikon ovládania: | nachádza stavová lišta, na ľavej strane sa                                                                           |
|----------------------------------------------------------------|----------------------------------------------------------------------------------------------------|
| Ikony                                                          | Priradenie                                                                                                    |
| Softwérový kláves Návrat                                       | Návrat na predchádzajúcu obrazovku,<br>funkcia je rovnaká ako u klávesy SPÄŤ                                         |
| Softwérová klávesa Domov                                       | Návrat na hlavnú obrazovku, funkcia je<br>rovnaká ako u klávesy DOMOV.                                               |
| Kláves rýchlej voľby                                           | Zobrazí zoznam najčastejšie používaných<br>aplikácií; klepnutím na ikonu prejdete<br>priamo k aplikácii.             |
| Kláves hlasitosť -                                             | Zníženie hlasitosti                                                                                                  |
| Kláves hlasitosť +                                             | Zvýšenie hlasitosti                                                                                                  |
| Kláves pre snímok                                              | Klepnutím vytvoríte snímok obrazovky .                                                                               |
| obrazovky                                                      |                                                                                                    |
| Ikony na pravej strane obrazov                                 | ky informujú o aktuálnom stave zariadenia:                                                                           |
| lkony                                                          | Priradenie                                                                                                    |
| Stav USB pripojenia                                            | Zobrazuje stav pripojenia USB                                                                                        |
| Stav USB ladenie                                               | Zobrazí či je pripojené USB ladenie.                                                                                 |
| Stav pripojenia SD karty                                       | Upozorní užívateľa, že je SD karta<br>odobraná.                                                                      |
| <sub>Čas</sub> 7:40                                            | Zobrazuje aktuálny čas                                                                                               |
| wi-fi                                                          | Zobrazí, či je zariadenie pripojené na<br>internet cez Wi-Fi. Čím viac čiarok sa<br>zobrazí, tým je signál silnejší. |
| Akumulátor                                                     | Zobrazí stav akumulátoru alebo stav dobíjania.                                                                       |

🖬 🗯 🐑 📾 10:10 🛔

#### 3.3 Základné nastavenia

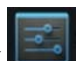

Nastavenie: Klepnutím na ikonu nastavení **s** na hlavnej obrazovke nastavíte aplikácie, dátum a čas, konfiguráciu, pripojenie siete atď.

#### 3.4 Wifi pripojenie

- (1) Pripojení k Wi-Fi sieti: Pre zapnutie Wifi klepnite na "on/off" (zap/vyp). Potom, čo sa objaví ON je Wifi zapnuté. Zariadenie vyhľadá siete v dosahu, potom vyberte požadovanú sieť a v prípade potreby zadajte heslo.
- (2) Novú sieť pridáte klepnutím na "+", zadajte SSID siete, zvoľte druh zabezpečenia a zadajte heslo. Uloženie novej siete vykonáte klepnutím na "Save" (uložiť).
  - (3) Potom čo sa zariadenie pripojí k Wi-Fi sieti, na pravej strane obrazovky

zobrazí stavová lišta **v si** intenzitu signálu, čím viac čiarok, tým je signál silnejší.

- (4) Ak už sa raz pripojíte k Wi-Fi sieti manuálne, zariadenie sa k nej pripojí automaticky, pokiaľ je v dosahu.
- (5) Pokiaľ je v dosahu viac sietí, zariadenie sa pripojí k poslednej použitej.
  - (6) Klepnutím na "OFF" (VYP) Wi-Fi vypnete. Potom, čo sa objaví OFF je Wifi vypnuté.

#### 3.6 Využitie dát

Klepnutím na využitie dát zobrazíte stav úložného priestoru využitého aplikáciami.

#### 3.7 Zvuky

Hlasitosť: nastavte hlasitosť hudby, videa, hier a ďalších médií. Tiež nastaví hlasitosť oznámenia, budíku.

Východiskový zvuk oznámenia: vyberte východiskový zvuk oznámenia.

Zvuky dotykov: Vždy pri dotyku zaznie tón.

Zvuk zamknutia obrazovky: Vždy pri uzamknutí obrazovky zaznie tón. 3.8 Displej:

Jas: nastaví jas obrazovky.

**Pozadie:** Môžete vyberať z live wallpaper, Galérie a bežných pozadí. **Spánok:** Nastavíte, za akú dlhú dobu nečinnosti sa MID automaticky uspí a podsvietenie zhasne, aby sa šetrila batéria.

**Daydream:** Pôsobí ako sporič obrazovky, ktorý ukazuje hodiny, alebo vaše fotky, alebo v pohotovostnom režime sprostredkováva najnovšie služby prostredníctvom siete Google.

**Bezdrótový displej:** umožní zariadeniu synchronizovať rozhranie vrátane fotografií, videa, hier apod. s TV alebo iným, veľkým zobrazovacím zariadením prostredníctvom WiFi siete.

Veľkosť písma: nastavenie veľkosť zobrazovaného písma ako Malé, Normálne, Veľké a Veľmi veľké.

Kalibrácia akcelerometra: Pokiaľ zistíte, že má akcelerometer nejaké odchýlky, tu ich môžete znovu kalibrovať.

3.9 HDMİ

HDMI: Podporuje High-Definition video výstup (1080P) prostredníctvom HDMI kábla.

#### 3.10 Úložisko

Úložisko: zobrazenie voľného miesta v internom úložisku, voľné miesto Nand flash, SD karty a USB úložiska.

#### 3.11 Akumulátor

Zobrazí informácie o akumulátore a percentuálnu spotrebu energie aplikáciami. **3.12 Aplikácie** 

Tu máte prehľad o stave všetkých aplikácií v lište Stiahnuté, Na SD karte, Spustené a Všetko.

Stiahnuté: Prehľad informácií o stiahnutých aplikáciách

**On SD card:** Zoznam informácií o všetkých aplikáciách na SD karte . **Spustené:** Prehľad o spustených aplikáciách.

Všetko: Prehľad všetkých informácií o aplikácii.

### 3.13 Miesta prístupu

Služba určovania polohy Google: Aplikácia používa dáta zo zdrojov, ako je Wi-Fi a mobilných sietí na určenie vašej približnej polohy. Poloha a Google search: Dovoľte Google použiť vašu polohu na vylepšenie výsledkov vyhľadávania a ďalším službám.

### 3.14 Zabezpečenie obrazovky

(1) **Zámok obrazovky:** Zvoľte režim odomykania, ak je obrazovka uzamknutá.

(2) Informácia o majiteľovi: Nastavte informácie o majiteľovi, ktoré sa zobrazia pri zamknutí obrazovky.

(3) **prístupové heslá:** Zvoľte, či zobrazovať znaky pri zadávaní hesla.

### Správca zariadenia:

(1) **Správca zariadenia:** Zobraziť alebo deaktivovať správcu.

(2) **Neznáme zdroje:** Táto možnosť povoľuje inštaláciu aplikácií, ktoré nepochádzajú z Android Market.

**Overenie aplikácií:** Zakázať alebo varovať pred inštaláciou aplikácií, ktoré môžu spôsobiť škodu.

### 3.15 Jazyk a písanie

Správa možnosti jazyka (jazyka a regiónu), písanie textu a automatických opráv: **Jazyk: v**yberte jazyk, ktorý sa zobrazí na obrazovke.

Kontrola pravopisu: Skontroluje pravopis textu.

Osobný slovník: Klepnite na tlačidlo "ADD" (pridať) na pravej hornej strane obrazovky a budete môcť pridávať slová do osobného slovníka. Klávesnica a písanie: Táto možnosť vyvolá zoznam vstupov

inštalovaných v MID, a možno nastaviť príslušné nastavenie pre každý vstup vrátane klávesnice Android (AOSP), Google písanie hlasom, Japonskou IME atď.

Reč: nastavíte Voice Search a výstup Text-to-speech. Myš/Trackpad: nastavíte rýchlosť ukazovateľa.

#### 3.16 Záloha a obnova

(1) **Záloha mojich dát:** Zálohuje dáta aplikácií, hesla k Wi-Fi a ďalšie nastavenia na servery Google.

(2) **Záložný účet:** V prípade potreby možno nastaviť záložný účet, iba pre ladenie

(3) **Automatické obnovenie:** Pri reinštalácii aplikácií, obnovenie zálohovaných nastavení a dát.

**Obnovenie výrobného nastavenia:** Vymaže všetky dátové oddiely a všetky užívateľské dáta v tablete.

#### 3.17 Pridanie účtu:

Správa účtov a synchronizácie informácií. Kliknutím na "ADD an ACCOUNT" (pridať účet) na pravej hornej strane obrazovky pridáte Google účet, firemný účet, alebo e-mailový účet.

3.18 Dátum a čas
Automatický dátum a čas: Čas je udržovaný sieťou.
Automatické časové pásmo: Nastavované internetovou sieťou.
Nastavte dátum.
Nastavte čas.
Zvoľte časové pásmo.
Zvoľte 24 hodinový formát.
Voľba formátu dátumu

### 3.19 Uľahčenie

**TalkBack:** TalkBack môže zhromažďovať všetok vami napísaný text, okrem hesiel. To zahrňuje osobné dáta, ako sú čísla kariet. Tiež zhromažďuje heslá o vašich činnostiach v tablete.

V prípade, že je zapnuté Explote by Touch, počujete alebo uvidíte popis miesta, kde ktoré sa nachádza pod vaším prstom alebo môžete vykonávať gestá k interakcii s tabletom.

Klepnutím na TalkBack sa zobrazí dialógové okno, viď obrázok nižšie. Klepnutím na OK spustíte TalkBack.

Zapnutie TalkBlack umožní hovorenú spätnú väzbu pre osoby nevidomé a slabozraké. Napríklad popisuje, čoho sa dotýkate, čo

vyberáte a čo púšťate. Pokiaľ je TalkBack spustený, užívateľ musí poklepať na ľubovoľnú ikonu alebo aplikáciu spustiť.

Dvojité klepnutie na NASTAVENIA v pravom hornom rohu obrazovky vyvolá nastavenie TalkBack. Dvojité poklepanie na Off TalkBack vypne. **Gesta zväčšenia:** Pokiaľ je táto možnosť zapnutá možno približovať a odďaľovať trojitým poklepaním na obrazovku.

Velké písmo: Zvoľte v prípade potreby zväčšiť veľkosť písma.

Autorotácia obrazovky: pri otočení MID sa zároveň otočí obraz, aby sa prispôsobil sledovaniu. Rotácia môže byť zakázaná v prípade spustenia niektorých aplikácií, alebo hier, aby sa tak zaistilo efektívne zobrazovanie.

Zadanie hesla rečou: V režime uľahčenia možno zadať heslo rečou. Zástupca uľahčenia: Pokiaľ je táto funkcia zapnutá možno ľahko sprístupniť funkcie uľahčenia pomocou naznačených krokov.

**Prevedenie textu na reč:** nastavte preferovaný engine a rýchlosť reči. **Oneskorenie dotyku a držanie:** nastavenie oneskorenia dotyku a držania na krátke, stredné alebo dlhé.

Vylepšenie prístupnosti internetových stránok: Keď potrebuje aplikácia inštalovať skripty z Google, aby zvýšila obsah internetu stane sa omnoho prístupnejší.

#### 3.20 Vývojárske možnosti

Táto možnosť je používaná iba vývojármi, ako je automatické zapnutie ladiaceho režimu pri pripojení USB, a pri dotykoch zobrazuje vizuálne spätnú väzbu.

#### 3.21 O tablete

V tejto voľbe vidíte aktualizácie systému, stav akumulátora, siete a ďalšie informácie, právne informácie, číslo modelu, verziu Android, kernel verziu a číslo zostavenia, atď.

#### 4. Hudba

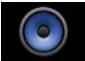

Klepnite na pre vstup do hudobnej knižnice, kde sú všetky hudobné súbory rozdelené podľa "Artists" (Umelci), "Albums" (Albumy), "Songs" (Skladby), "play list" a "now playing" (práve hrá), klepnutím na akýkoľvek z nich otvoríte ich zoznam.

Dlhým stlačením názvu skladby alebo adresára ju pridáte do playlistu, alebo ju vymažete či vyhľadáte.

Pri prehrávaní hudby môžete používať ďalšie aplikácie. Ako sú: prehliadanie obrázkov/čítanie textových súborov/surfovanie po internete. Pri prehrávaní hudby na pozadí sa na hornej ľavej strane

stavovej lišty zobrazuje , stlačte a potiahnite nadol, klepnite na hudbu a späť na rozhranie prehrávania hudby.

#### 5. Video a obrázok

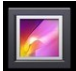

Klepnite na ikonu Galéria

### Prehranie videa

Klepnite na adresár videa a chvíľku počkajte. Po analyzovaní klepnite

na , spustí sa prehrávanie. Prezeranie obrázkov

Vyberte adresár s obrázkami, klepnite vpravo nahor na ikonu môžete vybrať Prezentáciu, Úprava, Otočiť vľavo, Otočiť vpravo, Orezať, Použiť obrázok ako, Detaily atď.

## 6. Nahrávanie zvuku

Klepnutím na ikonu spustíte režim nahrávania zvuku. 7 Prehliadač

Klepnutím na prehliadač dovorí sa internetová stránka. Pred surfovaním po internete sa presvedčte, že MID bolo pripojené k internetovej sieti pomocou Wifi alebo 3G. Zadajte požadovanú

internetovú stránku, ako Yahoo, klepnite na tlačidlo na pravej hornej strane webu a objaví sa menu nastavení.

#### 8. Kamera

Klepnutím na spustíte aplikáciu kamera. Zo zobrazeného dialógového okna môžete označiť obrázky a videa miestami, kde boli spravené.

Klepnite na pre fotografovanie. Klepnutím na ikonu zobrazíte menu.

Klepnutím na ikonu 🔛 prepínate medzi prednou a zadnou kamerou.

Klepnutím na ikonu Li vykonáte nastavenia vrátane veľkosti obrázku.

Klepnutím na ikonu A vyberiete režim scény.

Klepnutím na Wyvoláte režim kamery vrátane obrázku 🙆, videa

🔟, panorámy 🖾 viď obrázok nižšie.

Pokud budete fotografovať panorámu, pomaly pohybujte objektívom doľava alebo doprava a spravíte fotografiu, ktorá je z rôznych uhlov. 9. Email

Môžete posielať alebo prijímať e-maily.

Klepnite na ikonu E-mail , prihláste sa so svojim účtom a heslom, potom môžete posielať emaily.

#### 10. Gmail

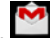

prihláste sa na svoi Gmail účet alebo pridaite nový. Klepnite na ikonu 11. Play Store

Sťahuite aplikácie z Plav store a inštaluite ich do svoiho MID.

Pri pripojenej WiFI, klepnite na ikonu play store hlavnom rozhraní Plav store.

Nachádza sa tu päť hlavných sekcií na sťahovanie, sú to Categories. Home, Top Free, Top New Free, Trending,

12. Google Search

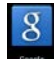

Klepnutím na spustite Search with Google alebo say Google vid obrázok nižšie.

## 13. Hlasové vvhľadávanie

spustíte vyhľadávanie hlasom. Klepnutím na ikonu

Napríklad, ak poviete Google, tablet rozpozná hlas a zobrazí, čo poviete. Potom vyhľadá príslušné Google aplikácie a informácie.

## 14. Google Talk

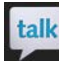

Klepnite na ikonu **konu konu a** prihláste sa ku svoimu Google účtu, aby ste spustili live chat s priateľmi, podporuje hlas a video. Môžete dokonca zdieľať polohu svojho priateľa na Google map.

## 15. Nastavenie Google

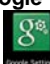

Klepnutím na ikonu otvoríte nastavenia Google.

16. Local

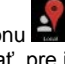

zobrazíte dialógové okno a budete vyzvaní na povolenie Klepnutím na ikonu 🔜 aplikáciu používať, pre informácie o tom, kde sa nachádzate, vyberte ON respektíve Súhlasím.

Vráťte sa k aplikácii Local a uvidíte mapu miesta, kde sa nachádzate a ďalšie informácie. Môžete tiež vyhľadať požadovanú lokáciu, napr. New York . Klepnite na Kaviarne a zobrazia sa dostupné kaviarne v New Yorku. Môžete tiež vvhľadať ďalšie miestne služby.

## 17. Google Maps

spustíte aplikáciu Google maps. Zadaite a vyhľadaite Klepnutím na ikonu požadovanú mapu, napr. Spojené štáty a zobrazí sa mapa USA.

## 18. Navigácia

Klepnutím na ikonu **Se** spustíte režim navigácie. **20. Kalendár** 

Klepnutím na ikonu Kalendár elemente kalendár a pridáte agendu. 21. Hodiny

Klepnutím na ikonu sprístupníte režim hodín, východiskovým režimom je režim hodín.

Klepnutím na vyvoláte menu s nastavením alebo voľbou nočného režimu.

Klepnutím na ikonu O spustíte režim stopky.

Klepnutím na ikonu <u>À</u> spustíte režim odpočítavania.

Klepnutím na ikonu

i ikonu 💟 spustíte režim budík.

Klepnutím na ikonu 📕 vyvoláte menu nastavenia hodín

22. Kalkulačka

Klepnutím na ikonu spustíte kalkulačku. 23. Ľudia

Klepnutím na ikonu klepnutím svoje kontaktné informácie.

### 25. ES File Explorer

Klepnutím na ikonu spravujete svoje súbory a aplikácie.

## MANUAL DE UTILIZARE

#### 1. Ilustrarea tabletei

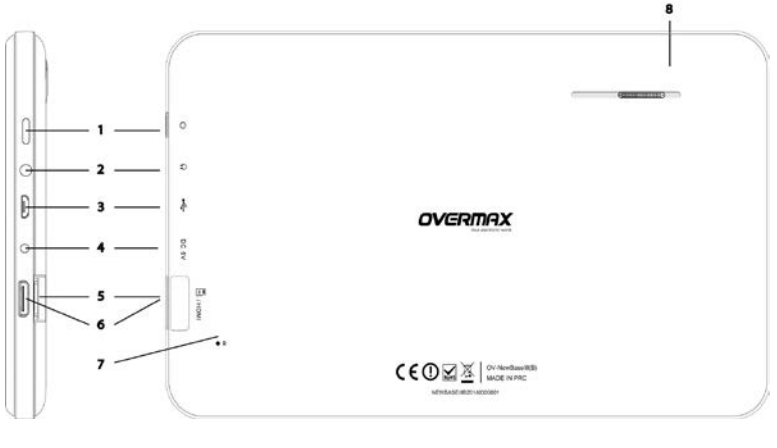

| 1. | Pornire/oprire | 5. | microSD Card |
|----|----------------|----|--------------|
| 2. | Casca jack     | 6. | HDMI         |
| 3. | microUSB       | 7. | Reset        |
| 4  | DC             | 8  | Difuzor      |

#### 1.1 Ecran tactil

Acest dispozitiv include un ecran capacitiv tactil LCD de 7". Pentru a efectua orice operatie pe acest dispozitiv, trebuie sa faceti click sau sa trageti pe suprafata ecranului tactil.

#### 1.2 Pornire/oprire

- Pornire: Apasati si tineti apasat butonul de alimentare si dispozitivul va afisa imaginea de start,urmata de meniu.
- Oprire: Apasati si tineti apasat butonul de alimentare pentru oprire. O caseta de dialog va afisa "Oprire". Click "Oprire" pentru a opri dispozitivul.
- Economisire energie (repaus): in starea de pornit apasati butonul de alimentare si intrati in starea de economisire energie si de blocare a ecranului. Apoi apasati butonul de alimentare din nou pentru a aprinde ecranul. Deblocati ecranul conform indicatiilor

#### [Nota] :

- 1. In caz de baterie slaba, dispozitivul se va inchide automat.
- 2. Dupa oprire inadecvata, daca doriti sa restartati dispozitivul, aparatul va scana si va repara disk-ul daca este nevoie. Daca este cazul, o bara de progres va fi afisata pe ecran.

| Tasta |            |                                                                                                    |
|-------|------------|----------------------------------------------------------------------------------------------------|
| Nr.   | Nume       | Definitia functiei                                                                                                    |
| 1     | Alimentare | <ol> <li>(1) Apasati si tineti apasat pentru a<br/>porni/opri (intrare in interfata de oprire)</li> <li>(2) Apasati si tineti apasat timp de 8<br/>secunde pentru a reseta player-ul.</li> <li>(3) Apasati pentru a porni/opri ecranul,<br/>pentru a bloca ecranul si pentru a intra in<br/>modul de repaus.</li> </ol> |

Operatiunea de atingere

| Nr. | Nume                           | Definitia functiei                                                                                                    |
|-----|--------------------------------|----------------------------------------------------------------------------------------------------|
| 1   | Apasare scurta                 | O atingere care este mai scurta de 1.2<br>secunde si in principal este folosita pentru a<br>selectare, confirmare ect. |
| 2   | Apasare lunga                  | O atingere care este mai lunga de 1.2 secunde.                                                                         |
| 3   | Operatiunea de glisare/tragere | Utilizata pentru a identifica atingerea atunci<br>cand mutati o imagine, intoarceti o pagina,<br>trageti ect.          |
| 4   | Identificare scris<br>de mana  | Folosita pentru a scrie pe tableta.                                                                                    |
| 5   | Tastatura virtuala             | Functii precum o tastatura.                                                                                            |

#### [Nota] :

Nu este recomandat sa resetati dispozitivul des, deoarece poate cauza defecte.

#### 2. Inceputul

#### 2.1 Incarcarea bateriei

Cand utilizati dispozitivul pentru prima data este important sa incarcati complet bateria. Va fi necesar sa tineti dispozitivul conectat la incarcator cel putin 6 ore. **[Nota]**:

Incarcare standard (input: AC110~240V 50/60Hz; output: DC5V/1.5A)

## necesara. Cand il conectati la incarcator, pictograma bateriei ana aparea in coltul dreapta jos al ecranului. Puteti verifica volumul si starea de incarcare tragand bara de stare in sus.

- Odata ce a fost incarcata complet, pictograma bateriei se va face verde.
- Pentru a mari durata de viata a bateriei, este recomandat sa incarcati doar atunci cand bateria este slaba.

[Nota]:

1. Daca dispozitivul nu este utilizat pentru o perioada mai lunga de timp, este recomandat ca bateria sa fie incarcata lunar pentru a

evita defecte asupra dispozitivului rezultate din epuizarea bateriei.

2. Daca bateria este complet epuizata, dispozitivul va trebui sa fie incarcat pentru o perioada scurta de timp inainte ca bateria sa suporte pornirea.

#### 2.2 Conectarea la computer

Pentru a conecta tableta la computer, utilizati cablul USB. Odata conectat,

dispozitivul va afisa pictograma si mesajul "USB conectat" si apoi ecranul de mai jos:

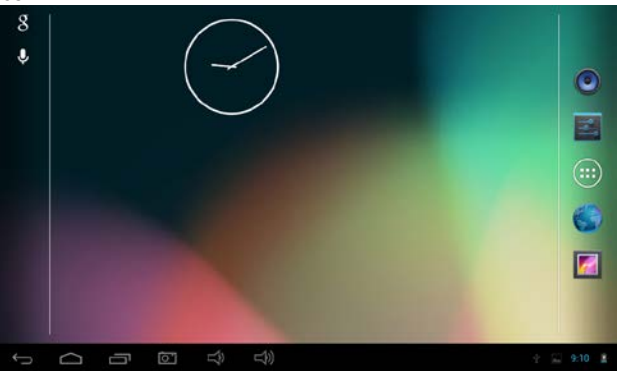

Trageti in sus bara de status din coltul dreapta jos, click " USB conectat " si dispozitivul va afisa urmatorul ecran:

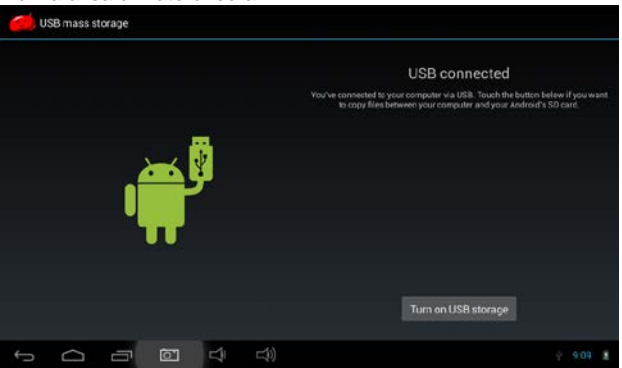

Click butonul 'Porniti stocare USB". Computerul va recunoaste tableta ca un disk detasabil. Apasati "Opriti stocarea USB" pentru a deconecta tableta de la computer.

#### 3. Ajustati setarile tabletei

#### 3.1 Descrierea ecranului principal

Click pictograma et a ecranul principal si meniul principal este afisat.

Toate aplicatiile listate in meniul principal pot fi vazute tragand ecranul in stanga si dreapta

#### 3.2 Descriere bara de stare

🖾 🙆 🖞 📾 10:10 🛔

Pe partea de jos a barei de stare de pe ecran sunt 6 pictograme de operare in partea stanga:

| Pictograme           | Implicatii                                                                                               |
|----------------------|----------------------------------------------------------------------------------------------------|
| Tasta de revenire    | Reveniti la ecranul anterior; functia este<br>similara cu tasta INAPOI.                                  |
| Tasta ACASA          | Reveniti la ecranul principal; functia este aceeaso cu tasta HOME.                                       |
| Tasta comanda rapida | Listeaza cele mai utilizate aplicatii; click pe<br>pictograma pentru a intra direct intr-o<br>aplicatie. |
| Tasta volum-         | Reduceti volumul                                                                                         |
| Tasta volum +        | Mariti volumul                                                                                           |
| Tasta screenshot     | Click pentru a face un "screenshot".                                                                     |

Pictogramele de pe partea dreapta afiseaza informatii despre starea curenta a dispozitivului:

| Pictograme               | Implicatii                                                                                                    |
|--------------------------|----------------------------------------------------------------------------------------------------|
| Starea de conectare USB  | Afiseaza starea conectarii USB                                                                                    |
| Starea depanare USB      | Afiseaza cand este conectat depanatorul<br>USB                                                                    |
| Starea pentru conectarea | Atentioneaza utilizatorul cardului SD ca a fost scos.                                                             |
| Ora 7:40                 | Afiseaza ora curenta                                                                                              |
| wi-fi                    | Arata atunci cand dispozitivul este conectat<br>la internet via Wi-Fi. Mai multe liniute,<br>semnal mai puternic. |
| Baterie                  | Arata starea bateriei sau starea incarcarii                                                                       |

#### 3.3 Setari de baza

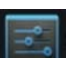

Setari: Click pictograma de setari **setari** din meniul principal pentru a seta aplicatiile, data si ora, configurarea, conexiunea la retea etc.

#### 3.4 Conectare Wifi

- (1) Alaturati-va unei retele Wi-Fi: Click "on/off" pentru a porni Wifi. Cand ON apare, inseamna ca Wifi a fost pornit. Dispozitivul detecteaza reteaua cu care poate sa comunice pentru un timp, apoi alegeti o retea si daca este necesar introduceti parola.
- (2) Adaugati o noua retea facand click "+", introduceti retea SSID, selectati un tip de securitate, introduceti parola, click "Salvare" pentru a salva noua retea.
  - (3) Dupa ce dispozitivul s-a conectat la o retea Wi-Fi,partea dreapta a

ecranului cu bara de semnal **ecranului** va afisa intensitatea. Cu cat mai multe liniute, cu atat este semnalul mai puternic.

- (4) Odata ce v-ati alaturat manual la o retea Wi-Fi, atunci cand reteaua este in zona de comunicare, dispozitivul se va alatura retelei in mod automat.
- (5) Daca vor fi mai multe retele utilizate din zona de comunicare, atunci dispozitivul se va conecta la ultima retea utilizata.
  - (6) click "on/ff" pentru a opri Wi-Fi. Cand OFF apare inseamna ca Wifi a fost oprit.

#### 3.6 Utilizare date

Click pe "utilizare date" pentru a vizualiza starea spatiului de stocare utilizat de aplicatii.

#### 3.7 Sunete

**Volum:** setati volumul de muzica, video, jocuri si alta media. Setati volum notificarilor de setari, ceasul de alarma.

Sunete implicite ale notificarilor: alegeti sunetul implicit de notificare. Sunete de atingere: Trimiterea prompta a sunetului atunci cand atingeti

Sunetul de blocare ecran: trimiterea prompta a tonului atunci cand blocati ecranul.

#### 3.8 Display:

Luminozitate: setati luminozitatea ecranului.

**Wallpaper:** putem alege imaginea de fundal din Galerie, live wallpapers si imagini de fundal normale.

**Sleep:** Setand aceasta inseamna ca nu este nicio operatie intr-un interval de timp si MID va "adormi" imediat. Lumina display-ului se va stinge automat pentru a economisi energie.

**Daydream:** Lucreaza ca un screensaver, afisand ceasul sau pozele tale, sau retine cel mai recent serviciu Google prin intermediul retelei in timpul de asteptare.

Afisare Wireless: permite dispozitivului sa sincronizeze afisarea display-ului incluzand fotografii, video, jocuri etc. pe TV sau pe alte dispozitive display mari via retea WiFi.

Marimea fontului: setarea marimii fontului afisat ca Mic, Normal, Mare si Imens. Calibrarea accelerometrului: Daca accelerometrul are cateva deviatii, il puteti calibra de aici.

#### 3.9 HDMI

HDMI: Suporta iesire video High-Definition (1080P) catrte un display prin cablu HDMI.

#### 3.10 Stocare

Stocare: vizualizati valabilitatea stocarii interne , spatiul Nand flash, card SD si spatiul de stocare USB.

#### 3.11 Baterie

Arata informatii despre utilizarea bateriei si procentajul energiei utilizat pentru aplicatii.

### 3.12 Apps

Puteti verifica starea tuturor aplicatiilor in coloanele Download, pe cardul SD, Running si All.

Descarcate: Listeaza informatii despre aplicatiile descarcate

Pe cardul SD: Listeaza informatii despre aplicatiile de pe cardul SD.

Running (in curs de desfasurare): Listeaza informatii despre aplicatiile in curs de desfasurare.

Toate: Listeaza informatii despre toate aplicatiile

#### 3.13 Acces localizare

Serviciul de localizare Google: Permiteti aplicatiilor sa utilizeze date din surse precum retele Wi-Fi si retele mobile pentru a determina locatia aproximativa. Localizare si cautare Google: Permiteti Google sa utilizeze locatia dvs. pentru a imbupatati rezultatul cautarilor si alte servicii.

#### 3.14 Securitate ecran

(1) **Blocare ecran:** alegeti modul de deblocare cand ecranul este blocat.

 $(2)\,$  Informatii posesor: setati informatiile posesorului care sunt afisate atunci cand ecranul este blocat.

(3) **parole:** Afisarea caracterelor atunci cand introduceti parolele.

#### Administrarea dispozitivului:

(1) Administratorul dispozitivului: Vizualizati sau dezactivati administratorii dispozitivului.

(2) **Surse necunoscute:** Aceasta optiune a setarii permite instalarea aplicatiilor care nu sunt achizitionate de pe Android Market.

Verificati aplicatii: Interzice sau atentioneaza inainte de a instala aplicatii ce pot cauza prejudicii.

#### 3.15 Limba si introducere

Administrati limba (limba si regiunea), introducere text si optiuni ale corectiei automate:

Limba: alegeti limba pe care ecranul o va afisa.

Verificator ortografie: introduce caractere daca a fost deschisa corectia. Dictionar personal: click butonul "ADD" de pe partea dreapta sus a ecranului; puteti adauga vocabulare pentru a crea propriul dictionar.

Tastatura si introducere: aceata lista de optiuni instalata in MID; puteti face cateva setari la fiecare intrare incluzand tastatura implicita Android (AOSP),tiparire Google voce, Japanese IME etc. Vorbire: pentru a seta Cautare Vocala si iesire Text-to-speech. Mouse/Trackpad: pentru a seta viteza indicatorului.

#### 3.16 Salvare de rezerva si Reset

(1) **Salvare de rezerva a datelor:** Salvare de rezerva a datelor aplicatiilor, parole Wi-Fi si alte setari pentru serverele Google.

(2) **Cont pentru salvare de rezerva:** Este necesar sa setati contul de salvare de rezerva doar pentru depanare.

(3) **Restaurare automata:** Cand reinstalati o aplicatie, restaurati setarile salvarii de rezerva si a datelor.

**Resetare la datele din fabrica:** Stergeti toata partitia de date; stergeti toate datele de utilizator din tableta.

#### 3.17 Adaugati cont:

Administrati conturi si sincronizati informatii. Facand click pe "ADAUGATI UN CONT" in partea dreapta-sus a ecranului. Puteti adauga un cont Google, un cont al companiei sau un cont de email.

#### 3.18 Data si ora

Data si ora automata: timpul tine pasul cu reteaua.

Fus orar automat: tine pasul cu reteaua.

Setare data.

Setare ora

Selectati fusul orar.

#### Utilizati format 24-ore.

Alegeti formatul de data

#### 3.19 Accesibilitate

**TalkBack:** TalkBack poate colecta tot textul pe care il tiparesti, exceptand parolele. Acesta include date personale precum numere de carti de credit. Poate colecta date despre interactiunile tale cu tableta.

Atunci cand Explore by Touch este pornit, puteti auzi sau sa vedeti descrieri la ce este sub deget sau sa efectuati gesturi pentru a interactiona cu tableta. Click TalkBack pentru a afisa caseta de dialog cu imaginea de mai jos. Click OK pentru a porni TalkBack.

Atunci cand TalkBack este pornit, dispozitivul ofera un feedback vorbit pentru a ajuta utilizatorii fara vedere sau cu vedere slaba. De exempludescrie ce atingeti, selectati si activati. Atunci cand TalkBack este pornit, utilizatorul ar trebui sa dea dublu click pe o pictograma sau pe o aplicatie pentru a o rula.

Dublu-click SETARI in coltul dreapta-sus al ecranului pentru setari TalkBack. Dublu-click Off pentru a opri TalkBack.

**Gesturi marire:** Atunci cand aceasta caracteristica este activata, puteti mari si micsora apasand de 3 ori pe ecran.

Text mare: Selectati cat este nevoie pentru a mari fontul textului.

Rotire automata a ecranului: cand rotiti MID, imaginea se va roti in acelasi timp pentru a adapta vizualizarea. Atunci cand aplicatii sau jocuri sunt in desfasurare, rotirea poate fi dezactivata pentru a afisa efectiv.

Rosteste parolele: Rostirea parolelor in modul accesibilitate.

Acces rapid accesibilitate: Atunci cand aceasta caracteristica este pornita,

puteti activa rapid caracteristicile accesibilitatii cu pasii indicati.

Text-to-speech output: Reglarea motorului preferat si rata vorbirii.

Intarziere Atinge si tine: setand "touch & hold delay" scurt, mediu si lung. Sporirea accesibilitatii web: Daca este nevoie de aplicatii pentru a instala script-uri de la Google facand continutul lor web mai accesibil.

#### 3.20 Optiunile dezvoltatorului

Aceasta optiune este utilizata doar de dezvoltatori, precum deschidere automata a modului de depanare dupa ce USB este conectat. Arata feedback vizual sau atingeri.

#### 3.21 Despre tableta

Cu aceasta optiune, puteti verifica actualizarile Sistemului, starea bateriei, reteaua si alte informatii, informatii iuridice, numarul modelului, versiunea Android

Versiunea kernel si numarul fabricarii etc.

#### 4. Muzica

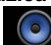

Click pentru a intra in biblioteca muzicala: toate fisierele muzicale sunt listate separat in baza "Artisti", "Albume", "Melodii", "lista de redare" si "redare acum"; click pe oricare pentru a intra in lista.

Apasare lunga pe orice melodie sau pe orice folder si le puteti adauga la lista de redare. Le puteti sterge si le puteti cauta.

Puteti reda muzica atunci cand folositi alte aplicatii. Precum: in timp ce cautati imagini/cititi txt/navigati pe interne. Atunci cand muzica este redata pe fundal, in

partea de sus-stanga, bara de stare afiseaza . apasand si trageti in ios: click pe muzica si reveniti la interfata de redare muzica.

#### 5. Video si imagine

Click pe pictograma Galerie

incepe redarea.

#### Redare imagine

Alegeti folderul de imagini, click pictograma din partea dreapta-sus puteti alege operatia de redare Slideshow, Editare, Rotiti stanga, Rotiti dreapta, Decupati, Setati imaginea ca, Detalii etc.

### 6. Inregistrare sunet

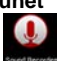

pentru a intra in modul de inregistrare sunet.

#### Click pictograma 7. Browser

Click browser pentru a intra in pagina web. Inainte de a naviga pe Internet, asigurati-va ca MID a fost afisat de retea via Wifi sau 3G. Introduceti website-

urile preferate pentru a le cauta, precum Yahoo, click butonul din partea dreapta-sus a web-ului pentru a afisa meniul pentru a face setari.

#### 8. Camera

si intrati in: Redare video Click pe folderul video si asteptati un minut. Dupa analiza. click click si puteti intra in aplicatia de camera. Din caseta de dialog de mai jos, utilizatorii pot insemna fotografiile si clipurile video cu locatiile unde au fost facute.

Click pictograma pentru a fotografia. Click pictograma pentru a afisa meniul.

Click pictograma pentru a schimba camera frontala cu cea de pe spate.

Click pictograma

pictograma A pentru a selecta modurile scena.

Click 🔛 pentru a afisa modurile de camera incluzand imaginea 🙆, video

📕, panorama 🖾 pentru imaginea de mai jos.

Cand fotografiati in modul panorama, mutati obiectivul in stanga sau in dreapta incet pentru a face o poza, fiind din diferite unghiuri.

#### 9. Email

Puteti trimite sau primi emailuri pe MID.

Click pictograma Email is inregistrati-va cu contul si parola, apoi puteti trimite emailuri.

#### 10. Gmail

Click pictograma inregistrati contul Gmail sau adaugati un cont nou Google. 11. Play Store

Puteti descarca aplicatii din magazinul Play si sa le instalati in MID.

Cand WIFI este afisat, click pictograma play si puteti intra in interfata principala a magazinului play.

Sunt cinci sectiuni in Play Store pentru utilizatori pentru a descarca; ele sunt Categorii, Acasa, Top Gratuite, Top gratuite noi, In trend.

### 12. Cautare Google

8

Click pentru a cauta Google sau spuneti Google pe imaginea de mai jos. **13. Cautare vocala** 

Click pictograma pentru a cauta cu voce.

De exemplu, speak Google, tableta poate auzi si dentifica vocea si va afisa ce ai vorbit. Apoi cautati aplicatii si informatii pe Google.

#### 14. Google Talk

Click pictograma si inregistrati-va cu contul Google pentru a rula chat-ul live cu prietenii tai. Suporta voce si video.Puteti distribui locatia unui prieten pe harta Google.

#### 15. Setari Google

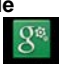

Click pictograma pentru a intra in setarile Google.

16. Local

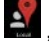

. o caseta de dialog poate fi afisata si sa va ceara

Click pictograma permisiunea pentru a lasa aplicatiile sa utilizeze informatii de localizare. Selectati ON si De acord.

Reveniti la aplicatie Locala si veti vedea mapa locala si informatii. Puteti introduce si cauta locatia dorita. de exemplu New York .

Click Cafes si veti gasi cafenelele disponibile in New York. Va puteti bucura si de alte servicii de localizare locala.

## 17. Google Maps

Click en pentru a intra in aplicatia Google maps. Introduceti si cautati harta dorita, de exemplu United States si veti primi harta USA.

### 18. Navigatie

20. Calendar

Click pictograma

pentru a intra in modul de navigatie.

Click pictograma

pentru a verifica Calendar si adaugati agenda.

## 21. Ceas

pentru a intra in modul ceas: modul implicit este modul Click pictograma ceas.

pentru a afisa meniul pentru a face setari sau selectati modul de Click noapte.

Click pictograma pentru a intra in modul cronometru.

Click pictograma pentru a intra in modul cronometru.

Click pictograma pentru a intra in modul ceas cu alarma.

Click pictograma

pentru a afisa meniul pentru a face setari la ceas.

22. calculator

#### pentru a intra in modul calculator pentru a face Click pictograma calcule. 23. Persoane

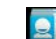

pentru a administra informatiile contactelor. Click pictograma

### 25. ES File Explorer

Click pictograma pentru a administra fisierele si aplicatiile.

## Használati útmutató

### 1. Tablet bemutatása

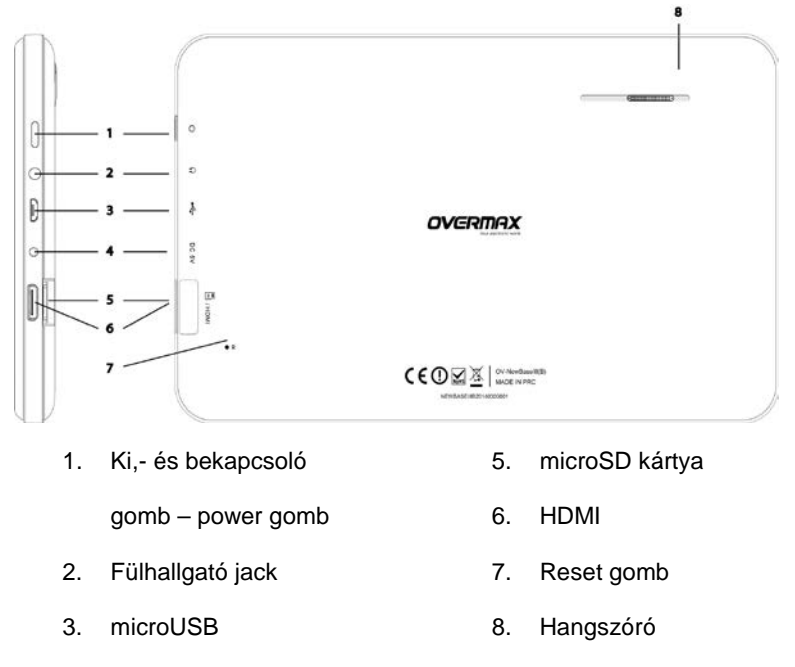

4. DC

#### 1.1 Érintőképernyő

A készüléknek 7" kapacitív érintő LCD kijelzője van. Ahhoz, hogy bármilyen műveletet el tudjon végezni a kijelzőn meg kell érintenie vagy húznia az ujját a képernyőn.

#### 1.2 Ki,- és bekapcsolás

Bekapcsolás: Tartsa nyomva a power gombot és a készüléken megjelenik a kezdő képernyő, majd a menü.
 Kikapcsolás: Tartsa nyomva a power gombot a tablet kikapcsolásához.

Megjelenik egy párbeszéd ablak, ahol klikkeljen a "Kikapcsolás / Power Off" ikonra.

Energiatakarékos mód: Bekapcsolt állapotban, nyomja meg a power gombot a készülék zárolásához, így belép az energiatakarékos módba, majd nyomja meg újra és felvillan a képernyő, oldja ki a képernyőzárat és máris használhatja tovább a tabletet.

[Megjegyzés] :

- 1. Ha alacsony a készülék akkumulátorszintje, a készülék automatikusan kikapcsol.
- Helytelen/váratlan leállás után, ha újra akarja indítani a készüléket, a készülék először ellenőrzi önmagát és kijavítja a sérült fájlokat, ez eltarthat egy ideig és megjelenik egy folyamatcsík a képernyőn.

Gombok

| No. | Neve                                       | Funkciója                                                                                                    |
|-----|--------------------------------------------|----------------------------------------------------------------------------------------------------|
| 1   | Power gomb /<br>Ki,- és<br>bekapcsoló gomb | <ul> <li>(1) Tartsa nyomva a ki,- és</li> <li>bekapcsoláshoz</li> <li>(2) Tartsa nyomva 8 másodpercig a</li> <li>készülék újraindításához</li> <li>(3) Nyomja meg egyszer röviden a kijelző</li> <li>ki,- és bekapcsolásához és az</li> <li>energiatakarékos módba való belépéshez.</li> </ul> |

Érintőképernyő működtetése / érintőműveletek

| No. | Neve                       | Funkciója                                                                                           |
|-----|----------------------------|----------------------------------------------------------------------------------------------------|
| 1   | Rövid érintés              | Az érintés rövidebb, mint 1,2 másodperc és<br>főként kijelölésre, jóváhagyásra stb.<br>használatos. |
| 2   | Hosszú érintés /<br>tartás | Az érintés hosszabb, mint 1,2 másodperc.                                                            |
| 3   | Csúsztatás/húzá<br>s       | Az érintés irányára szolgál, ha egy képet,<br>oldalt stb. akarunk mozgatni, léptetni.               |
| 4   | Kézírás<br>felismerés      | Tabletre való íráshoz használjuk                                                                    |
| 5   | Virtuális<br>billentyűzet  | Billentyűzetként funkciónál.                                                                        |

#### [Megjegyzés] :

Nem ajánlatos gyakran reset-elni a készüléket, mert megsérülhet annak szoftvere.

#### 2. Készülék első használata

#### 2.1 Töltés

Első használat előtt a készülék teljesen fel kell tölteni. Minimum 6 órára tegye a készüléket töltőre.

#### 【Megjegyzés】: Standard töltő (input: AC110~240V 50/60Hz; output: DC5V/1.5A)

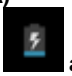

## szükséges. Ha csatlakoztatta a töltőt, megjelenik az elem ikon kijelző jobb alsó sarkában. Megtekintheti a töltöttség állapotát, ha az állapotsor ikonját felhúzza.

- Ha teljesen feltöltötte az akkumulátort, akkor zöld színű lesz az ikonja.
- Hogy megőrizze az akkumulátor hosszú élettartamát, ajánlatos a készüléket akkor feltölteni, amikor alacsony az elemek energiaszintje.

#### [Megjegyzés] :

- Amennyiben hosszabb ideig nem használja a készüléket, ajánlatos havonta egyszer töltőre tenni, így megőrzi az akkumulátorok élettartamát.
- Ha az akkumulátor teljesen lemerült, a készülék bekapcsolása előtt rövid ideig töltse (5 percet várjon), majd hagyja rajta a töltőn a teljes feltöltés érdekében.

#### 2.2 Csatlakoztatás a számítógéphez.

USB kábel segítségével tudja a tabletet a számítógéphez csatlakoztatni. Amikor

csatlakoztatta megjelenik az **estere**ikon és az "USB csatlakoztatva" ablak, lásd aláb<u>b</u>:

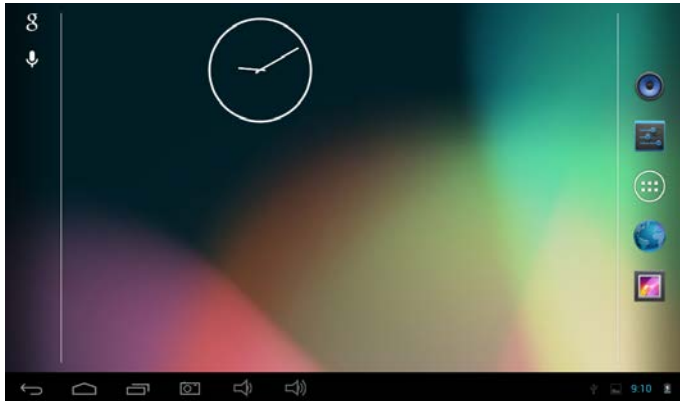

Húzza fel az állapot sort a jobb alsó sarokban, klikkeljen az "USB csatlakoztatva / USB connected "ikonra és a következő képernyő jelenik meg.

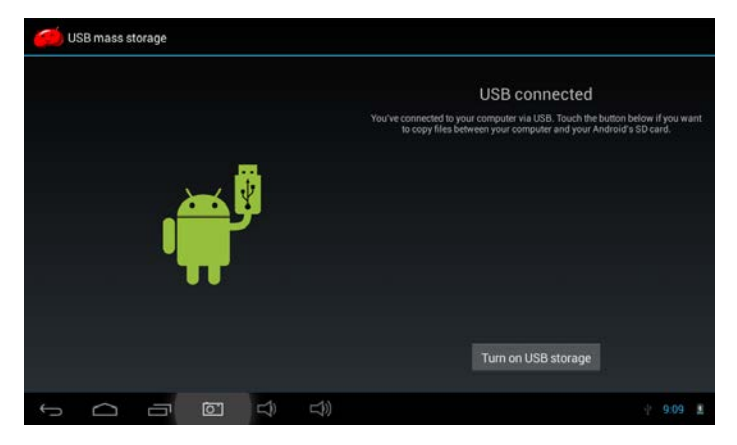

Klikkeljen az 'USB háttértár bekapcsolása / Turn on USB storage" ikonra. A számítógép felismeri a tabletet, mint hordozható lemez. Klikkeljen az "USB háttértár kikapcsolása / Turn off USB storage" ikonra a tablet számítógépről való leválasztásához.

#### 3. Tablet beállításai

#### 3.1 Főképernyő bemutatása

Klikkeljen a(z) ikonra a főképernyőn és belép a főmenübe.

A főménüben az összes alkalmazás megjelenik, csúsztassa az ujját balra/jobbra a további képernyők megtekintéséhez.

. 6

🔮 📾 10:10 🚨

#### 3.2 Állapotsor bemutatása

Az állapotsoron hat ikon található, balról jobbra a következők:

| lkon             | Funkciója                                                                                                    |
|------------------|----------------------------------------------------------------------------------------------------|
| Vissza gomb      | Előző képernyőre való visszalépés; hasonló,<br>mint a VISSZA gomb                                            |
| Home gomb        | Visszalépés a főfelületre; olyasmi mint a<br>HOME gomb.                                                      |
| Parancsikon gomb | A korábban használt alkalmazásokat jeleníti<br>meg; klikkeljen az adott alkalmazásra annak<br>megnyitásához. |
| Hangerő – gomb   | Hangerő csökkentése                                                                                          |
| Hangerő + gomb   | Hangerő növelése                                                                                             |
| Képernyőkép gomb | Klikkeljen az ikonra a képernyőkép<br>készítéséhez                                                           |

A képernyő jobb oldalán az alábbi ikonok jelen(het)nek meg:

| Ikon                              | Funkciója                                                                                                    |
|-----------------------------------|----------------------------------------------------------------------------------------------------|
| USB csatlakozást jelző ikon       | Megjeleníti az USB csatlakozás állapotát                                                                          |
| USB debugging állapota            | Megjeleníti, ha az USB csatlakozás<br>debugger módban van.                                                        |
| SD kártya csatlakozás<br>állapota | Jelez, ha az SD kártya el van távolítva.                                                                          |
| 1dő 7:40                          | Megjeleníti a jelenlegi időt                                                                                      |
| wi-fi                             | Megmutatja, ha a készülék Wi-Fi-n keresztül<br>csatlakozott-e az internethez. Az ikon a<br>jelerősséget is jelzi. |
| Akkumulátor                       | A töltés és az elemeket állapotát mutatja.                                                                        |

#### 3.3 Alapvető beállítások

| _ |
|---|
|   |
|   |

#### 3.4 Wifi kapcsolat

- (1) Wi-Fi hálózathoz csatlakozás: Klikkeljen az "be/ki on/off" ikonra a Wifi bekapcsolásához. Ha ON jelenik meg, a Wifi be van kapcsolva. A készülék érzékeli a hálózatok jelerősségét, ha szükséges adja meg a jelszót is a rácsatlakozáshoz.
- (2) Új hálózat hozzáadásához klikkeljen a "+" ikonra, adja meg az SSID-t, válassza ki a biztonság típusát és a jelszót, majd klikkeljen a "Mentés / Save" ikonra az új hálózat mentéséhez.
- (3) Miután csatlakozott a Wi-Fi hálózathoz az állapotsoron megjelenik a

jelerősséget jelző ikon **a vál**, ha több cella jelenik meg akkor a jelerősség erősebb.

- (4) Ha egyszer más kézileg csatlakozott egy hálózathoz és az a hálózat a hatókörön belül van, a készülék automatikusan rácsatlakozik.
- (5) Ha több, korábban használt hálózat van a készülék hatókörében, akkor a legutóbb használt hálózathoz fog csatlakozni a tablet.
  - (6) klikkeljen a "be/ki on/off" ikonra a Wi-Fi kikapcsolásához, megjelenik az OFF, ami azt jelenti, hogy a Wifi ki van kapcsolva.

#### 3.6 Adathasználat

Klikkeljen az adathasználatra és megtekintheti az alkalmazások által használt tárhelyet.

#### 3.7 Hangok

Hangerő: beállíthatja a zene, videó, játékok és más médiák hangerejét. Továbbá az értesítési üzenetek és ébresztő hangerejét is be tudja állítani. Alapértelmezett értesítési hangok: kiválaszthatja az alapértelmezett értesítési

Alapertelmezett ertesitesi hangok: kivalaszthatja az alapertelmezett ertesitesi hangot.

Érintési hangok: ha megérinti a kijelzőt, hangot fog hallani.

Képernyőzár hang: ha lezárja a képernyőt, hangot fog hallani.

#### 3.8 Kijelző:

Fényerősség: kijelző fényerősségének beállítása.

Háttérkép: A galériából választhat háttérképe(ke)t, élő háttérkép(ek)et. Alvó mód: Ha hosszabb ideig nem használja a készüléket akkor bekapcsol az automatikusa alvó mód, a kijelző elsötétül, energiatakarékosság céljából.

**Daydream:** Képernyővédőként a tablet mutatja az órát vagy a képeit, vagy a legutóbb használt google szolgáltatást – ha van hálózati szolgáltatás.

Vezeték nélküli kijelző: engedélyezheti az készüléknek, hogy szinkronizáljon képeket, videókat, játékokat stb. más eszközökkel pl. TV vagy más nagy kijelzős eszközzel Wi-Fi-n keresztül.

Betűméret: beállíthatja a betűméretet: kicsi, normál, nagy vagy óriás..

Gyorsulásmérő kalibrálása: ha rendellenességet tapasztal a

gyorsulásmérővel, itt kalibrálhatja újra.

#### 3.9 HDMI

HDMI: HDMI kábellel csatlakoztathat High-Definition video (1080P) eszközöket/hez.

#### 3.10 Háttértár

Háttértár: megtekintheti a belső memória, SD kártya és USB lemez szabad és foglalt területeit.

#### 3.11 Akkumulátor

Az akkumulátor használatáról ad információkat, az egyes alkalmazások által felhasznált energiafogyasztást is megnézheti.

#### 3.12 Alkalmazások

Megtekintheti az összes alkalmazás állapotát a letöltés, SD kártyán és futó és összes kategóriákban.

Letöltött: A letöltött alkalmazásokat listázza

On SD card: Az SD kártyán lévő alkalmazásokat listázza.

Running: Jelenleg futó alkalmazásokat listázza.

All: Összes alkalmazást listázza.

#### 3.13 Helyi kapcsolatok

**Google's location service:** Egyes alkalmazások Wi-Fi-n és mobil hálózatokon keresztül meghatározhatják az Ön tartozódási helyét.

**Location and Google search:** Google javíthatja a keresés találati pontosságot és más szolgáltatást az Ön tartozódási helyének függvényében.

#### 3.14 Kijelző biztonság

(1) Képernyőzár: ha a képernyő zárolva van válassza ki feloldó módot.

(2) **Saját információ:** beállíthatja azokat a saját információkat, melyeket a tablet megjeleníthet, ha zárolva van a képernyő.
(3) jelszavak: Beállíthatja a jelszó karaktereinek megjelenítését.

#### Készülék felhasználói jogosultságai:

(1) **Rendszergazdája:** megtekintheti vagy kikapcsolhatja a rendszergazdai jogosultságokat.

(2) **Ismeretlen források:** Engedélyezheti a nem Android piactérről beszerzett alkalmazások telepítését.

Alkalmazások ellenőrzése: Leállíthatja vagy figyelmeztetheti a felhasználó az esetleges káros alkalmazások telepítését/re.

#### 3.15 Nyelv és bevitel

Beállíthatja a nyelvet (nyelv és régió), szövegbevitelt és automatikus helyesírási lehetőségeket:

Nyelv: kiválaszthatja a nyelvet.

Helyesírás ellenőrző: ellenőrzi a bevitt karakterek helyességét.

Személyes szótár: klikkeljen a "Hozzáad / ADD" gombra a jobb felső sarokban és hozzáadhat szavakat a saját szótárához.

Billentyűzet és bevitel: listázza a készüléken lévő telepített beviteli

lehetőségeket, végrehajthat beállítások, beleértve az alapértelmezett Android billentyűzeten (AOSP), Google hangvezérlésen, Japán IME stb.

Beszéd: beállíthatja a beszédkeresés és felolvasó funkciókat. Egér/Trackpad: beállíthatja a pointer sebességét.

#### 3.16 Biztonsági mentés & Reset

(1) **Biztonsági mentés saját adatokról:** Alkalmazások, wifi jelszavak és egyéb Google beállítások adatiról készíthet biztonsági mentést.

(2) Biztonsági felhasználó: Csak a hibakeresésre használatos.

(3) **Automatikus helyreállítás:** Ha újratelepít egy alkalmazást, a mentett beállításokat és adatokat helyreállíthatja.

**Gyáris beállítások visszaállítása:** Összes partíción lévő adatot törli; törli a tableten lévő összes felhasználót.

#### 3.17 Felhasználó hozzáadás:

Felhasználókat kezelheti és információkat szinkronizálhat. Klikkeljen a "Felhasználó hozzáadása / ADD an ACCOUNT" a képernyő jobb felső sarkában és adjon hozzá Google, vállalat vagy email felhasználót.

3.18 Dátum és idő
Automatikus dátum és idő: dátum és idő hálózati frissítése.
Automatikus időzóna: időzóna hálózati frissítése.
Dátum beállítása.
Idő beállítása.
Időzóna kiválasztása.
24 órás formátum használata.
Dátumformátum kiválasztása

3.19 Kiegészítők

TalkBack: TalkBack összegyűjti a begépelt szöveget és jelszót, beleértve a hitelkártya számait is, a tableten végzett műveletek is összegyűjti.

Ha Explore by Touch be van kapcsolva, meghallgathatja vagy megnézheti az ujja alatt lévőkről szóló információkat.

KĨikkeljen a TalkBack ikonra és felugrik egy párbeszéd ablak, klikkeljen az OK-ra és bekapcsolja a TalkBack-t.

Ha TalkBack be van kapcsolva a készülék segítséget nyújt a vak és gyengén látó felhasználóknak is. Például bemutatja, hogy mit érintett, választott ki. Ha a TalkBack be van kapcsolva, a felhasználók bekapcsolhatják dupla kattintással a ikont vagy az adott alkalmazást.

Dupla kattintás Beállítása a kijelző jobb felső sarkában van.

**Magnification gestures:** Ha ez a funkció be van kapcsolva közelíthet és távolíthat tripla érintéssel.

Nagybetű: kiválasztatja a betűk méretét.

Automatikus elforgatás: ha elforgatja a készüléket és kijelző automatikusan elforog. Ha éppen használ egy alkalmazást vagy játékot ne forgassa el a készüléket.

Jelszó kimondása: A kiegészítő módban a jelszót kimondja a készülék. Akadálymentesítés parancsikon: Ha ez a funkció be van kapcsolva, gyorsan engedélyezheti az akadálymentesített módot.

Felolvasás: beállíthatja a beszéd sebességét.

Érintés & tartás késleltetés: beállíthatja az érintés & tartás késleltetését: rövid, normál és hosszú.

Internetes hozzáférés javítása: Google segítségével a weben lévő tartalmakhoz hatásosabban férhet hozzá.

#### 3.20 Fejlesztői opciók

Ez a funkció csak a fejlesztőknek szól.

#### 3.21 Névjegy

Itt megtekintheti, leellenőrizheti a rendszerfrissítéseket, az akkumulátor állapotát, hálózati és egyéb információkat, jogi információkat modellszámot android verziót stb.

#### 4. Zene

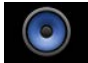

Klikkeljen a(z) konra a zene könyvtárba való belépéshez, ahol az összes zenefájl listázva van "Előadó / Artists", "Album / Albums", "Zene / Songs", "lejátszási lista / play list" and "most hallható / now playing" kategóriák szerint.

Tartsa hosszan az ujját a zeneszámon vagy a mappán és hozzáadhatja a lejátszási listához, törölheti is onnan.

Akkor is lejátszhat egy zenét, ha más alkalmazást használt. PI. miközben internetezik, olvas stb. a háttérben hallgathatja a zenét. Ha háttérben hallgatja a

zenét a bal alsó sarokban megjelenik egy ikon az állapotsoron

és húzza le, klikkeljen a zenére és visszalép a lejátszóhoz.
 5. Videó & kép

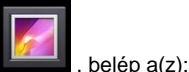

Klikkelien a galéria ikonra Videó lejátszóba

Klikkelien a videó mappáriára, várion egy picit, maid klikkelien az leiátszáshoz.

# Képnézegető play

Válassza ki azt a mappát, amiben a megnézni kívánt képek vannak, majd a jobb

felső sarokban lévő ikonra klikkelve kiválaszthatia a diavetítést. szerkesztést, forgatás balra/jobbra, kivágás, tulajdonságok stb. opciókat.

#### 6. Hangrögzítő

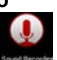

ikonra a hangrögzítőbe való belépéshez.

#### Klikkelien a(z) 7. Böngésző

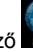

Klikkeljen a böngésző 📷 ikonra. Mielőtt elkezd internetezni, qvőződiön meg róla, hogy a van hálózati elérése Wifi vagy 3G-vel. Majd adja meg a

megtekinteni kívánt weboldal címét. Klikkelien a(z) ikonra a iobb felső sarokban és különböző beállításokat hajthat végre.

# 8. Kamera

Klikkelien a(z) Klikkelien a(z) Klikkelien a(z)

ikonra a képkészítéshez. Klikkeljen a(z) ikonra és felugrik a menü.

Klikkeljen a(z)

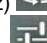

ikonra és válthat az elülső és hátulsó kamerák között.

💶 ikonra a beállításokhoz. Klikkeljen a(z) 🛝 ikonra felvételi Klikkelien a(z) mód kiválasztásához.

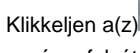

ikonra és kamera módba lép be 🙆. vide

panoráma felvétel

Ha panoráma képet készít, mozgassa a lencsét balról vagy jobbról lassan a

másik irányba és készítsen képeket.

# 9. Email

Küldhet és fogadhat emailokat a készüléken.

. és jelentkezzen be a felhasználó nevével és a Klikkelien az Email ikonra ielszavával.

# 10. Gmail

Klikkelien a(z) ikonra és lépjen be a Gmail felhasználói adataival vagy hozzon létre új fjókot..

# 11. Play Store

Alkalmazások tölthet le és telepíthet a készülékre.

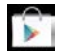

Ha WIFI csatlakozás létrejött, klikkeljen a(z) **maj** ikonra és lépjen be a plav store felületre

Több kategória szerint vannak osztálvozva az alkalmazások.

# 12. Google Search

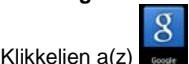

ikonra és a Google -lal kereshet.

# 13. Voice search

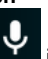

ikonra a hangvezérelt kereséshez.

Például mondia ki a Google-t és a tablet meghallia és felismeri a hangiát és megjeleníti, amit mondott, majd elindul a Google alkalmazás.

#### 14. Google Talk

Klikkelien a(z)

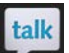

Klikkelien a(z) ikonra és jelentkezzen be a Google felhasználói adataival és máris cseveghet a barátaival, támogatott a hang és videó kommunikáció is. Megoszthatja barátaival a helyét is a Google térképen.

# 15. Google Beállítások

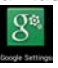

ikonra és Google beállítások megtekintéséhez.

Klikkeljen a(z) 16. Local

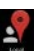

Klikkelien a(z) klikkelien a(z) klikkelien engedélvezheti az Ön helvi információinak megjelenítését, válassza ki a Be/ ON ikont és az Engedélyezés / Agree ikont a jóváhagyáshoz.

Lépjen vissza a helyi alkalmazás-hoz és látni fogja a helyi térképet és információkat. Kereshet a kívánt helvszín szerint, például New York.

Klikkeljen a "Cafes" és megkeresi Önnek az elérheti kávézókat New Yorkban.

# 17. Google Maps

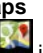

Klikkeljen a(z) is ikonra a Google maps alkalmazás elindításához. Adja meg a kívánt hely nevét és megjelenik a térképen.

# 18. Navigation

Klikkeljen a(z)

ikonra és belép a navigáció módba.

20. Naptár

ikonra a naptár megtekintéséhez és új esemény Klikkeljen a naptár hozzáadásához.

21. Óra

Klikkelien a(z)

ikonra az óra módba való belépéshez.

ikonra a beállításokhoz vagy válassza ki az éjszakai módot. Klikkeljen a(z)

Klikkeljen a(z) ikonra a stopperórába való belépéshez. Klikkeljen a(z)

X a visszaszámláló bekapcsolásához.

Klikkeljen a(z)

ikonra az ébresztő beállításához..

Klikkeljen a(z) 22. Számológép

ikonra az óra beállításához.

ikonra a számológép alkalmazásba való belépéshez. Klikkeljen a(z) 23. Emberek/People

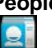

a kapcsolati információk kezeléséhez. Klikkeljen a(z)

# 25. ES File Explorer

Klikkeljen az ikonra a fájlok és alkalmazások kezeléséhez.

# KASUTUSJUHEND

### 1. Tahvelarvuti illustratsioon

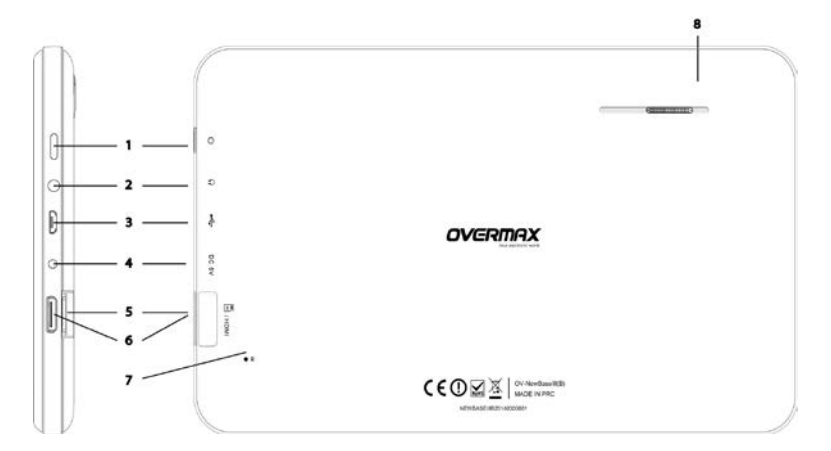

- 1. Toide sees/väljas
- 2. Kõrvaklappide pesa
- 3. microUSB
- 4. DC
- 5. microSD kaart
- 6. HDMI
- 7. Lähtesta
- 8. Kõlar

#### 1.1 Puutetundlik ekraan

Sellel seadmel on 7" mahutundlik LCD ekraan. Seadme kasutamiseks pead ekraanile vajutama või oma näppu sellel lohistama.

#### 1.2 Toide sees/väljas.

| Sisselülitamine:         | Vajuta ja hoia toitelülitit all, seade kuvab käivitamise pildi ning   |
|--------------------------|-----------------------------------------------------------------------|
|                          | seejärel kuvatakse menüü.                                             |
| V # lie bilite as in a . | Televislem with välle kliteration has vehicle to be to televisite all |

Väljalülitamine: Tahvelarvuti väljalülitamiseks vajuta ja hoia toitelülitit all. Ilmub kastike kirjaga "Lülita välja". Seadme väljalülitamiseks vajuta "Lülita välja".

Oooterežiim: kui tahvelarvuti on sisse lülitatud, vajuta Toitelülitit, et tahvelarvuti lukustada ja ooterežiimi siseneda. Vajuta toitelülitit uuesti, et ekraan tööle hakkaks, ava ekraan vastavalt juhistele.

# [Märkus]:

- 1. Kui aku hakkab tühjaks saama, lülitab seade ennast automaatselt välja.
- Pärast ebatavalist väljalülitamist skaneerib seade sisselülitamise ajal kõvaketast ning vajaduse korral parandab selle. Kui see on põhjuseks, siis ilmub ekraanile edenemisriba.

| ΝΙ. |    |   |
|-----|----|---|
| INU | Jp | р |

| Nr. | Nimi  | Funktsiooni kirjeldus                                                                                                    |
|-----|-------|----------------------------------------------------------------------------------------------------|
| 1   | Toide | <ul> <li>(1) Vajuta ja hoia all, et pleier sisse/välja</li> <li>lülitada (avab sulgemise liidese)</li> <li>(2) Pleieri lähtestamiseks hoia seda 8<br/>sekundit all</li> <li>(3) Vajuta, et ekraan sisse/välja lülitada,<br/>ooterežiimi siseneda või lahtilukustamise<br/>ekraanile minna.</li> </ul> |

Nupuvajutused

| Nr. | Nimi                     | Funktsiooni kirjeldus                                                                                             |
|-----|--------------------------|----------------------------------------------------------------------------------------------------|
| 1   | Lühike puudutus          | Puudutus, mis kestab vähem kui 1.2<br>sekundit ning seda kasutatakse põhiliselt<br>valimiseks, kinnitamiseks jne. |
| 2   | Pikk puudutus            | Puudutus, mis kestab üle 1.2 sekundi                                                                              |
| 3   | Libista/lohista          | Kasutatakse puudutuse suuna määramiseks<br>pilte liigutades, pöörates, lohistades jne.                            |
| 4   | Käekirja tuvastus        | Kasutatakse tahvelarvutis kirjutamiseks                                                                           |
| 5   | Virtuaalne<br>klaviatuur | Töötab klaviatuurina                                                                                              |

# 【Märkus】:

# Ei ole soovitatav seadet pidevalt lähtestada, sest see võib seda kahjustada.

# 2. Alustamine

#### 2.1 Aku laadimine

Kui sa kasutad seadet esimest korda, siis tuleb aku täiesti täis laadida. Pead laadija seadmega vähemalt 6-ks tunniks ühendama.

# 【Märkus】:

Standardne laadimine (sisend: AC110~240V 50/60Hz; väljund: DC5V/1.5A) on vajalik. Laadijaga ühendamise järel ilmub ekraani

# alumisse paremasse nurka patarei ikoon . Saad vaadata helitugevust ja laadimise olekut, lohistades olekuriba üles.

- Patarei ikoon muutub roheliseks, kui laadimine on lõppenud.
- Aku eluea pikendamiseks on soovitatav seadet laadida ainult siis, kui aku hakkab tühjaks saama.

# 【Märkus】:

- 1. Kui seadet ei ole pikka aega kasutatud, siis on soovitatav akut kord kuus laadida, et vältida aku väsimist.
- 2. Kui aku on täiesti tühi, siis tuleb seadet lühikest aega laadida enne kui seadme sisse saab lülitada.

# 2.2 Arvutiga ühendamine

Seadme ühendamiseks arvutiga tuleb USB kaablit kasutada. Kui seade on

ühendatud, kuvatakse seadmes ühendatud".

ikoon ning ilmub kiri "USB

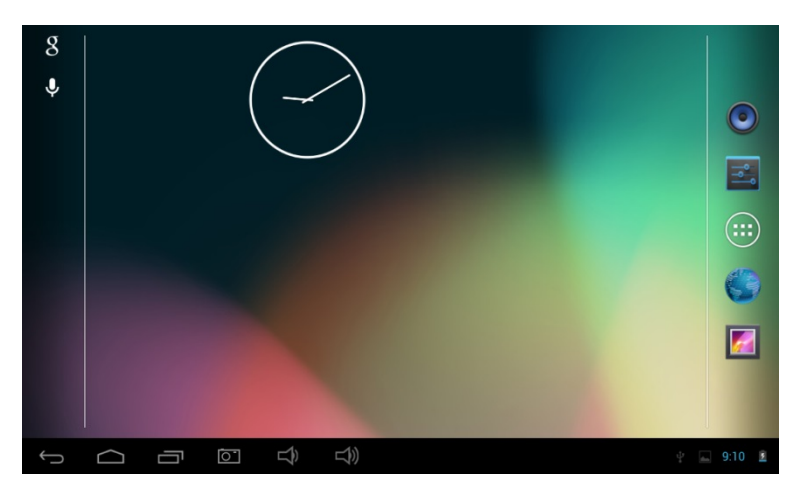

Lohista olekuriba üles, vajuta "USB ühendatud" ning seade kuvab järgmise ekraani.

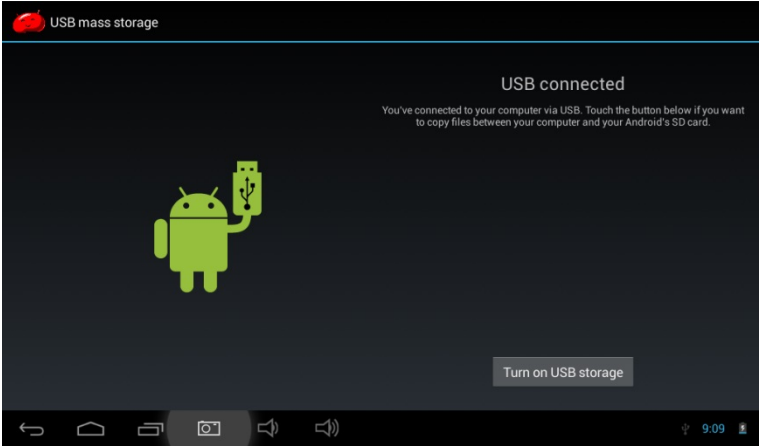

Vajuta "Lülita USB mälu sisse". Arvuti tunneb tahvelarvuti eemaldatava kettana ära. Vajuta arvutiga ühenduse katkestamiseks "Lülita USB mälu välja".

#### 3. Tahvelarvuti seadete muutmine

#### 3.1 Põhiekraani kirjeldus

Vajuta põhiekraanil upule ning seejärel avaneb menüü. Peamenüüs näeb kõikide rakenduste nimekirja. Vaatamiseks saab ekraani vasakule või paremale libistada.

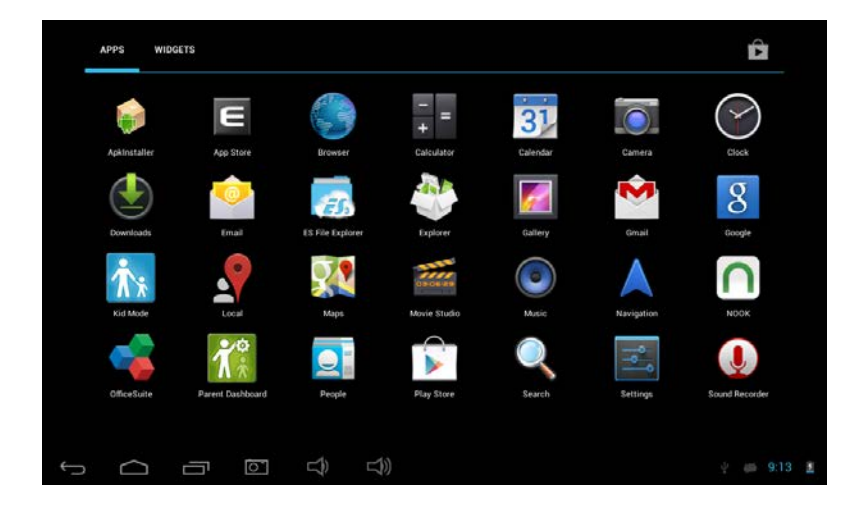

## 3.2 Olekuriba kirjeldus

| ()<br>()<br>()<br>()<br>()<br>()<br>()<br>()<br>()<br>()<br>() | 🖬 🌞 🖞 🗰 10:10 🛎                                                             |
|----------------------------------------------------------------|-----------------------------------------------------------------------------|
| Olekuriba on ekraani alumises                                  | osas ning see sisaldab kuute ikooni:                                        |
| Ikoonid                                                        | Mõju                                                                        |
| Tagasi 🗢                                                       | Mine eelmise kuva juurde; funktsioon on<br>sarnane TAGASI nupule            |
| Kodu                                                           | Mine tagasi põhiekraanile; funktsioon on<br>sarnane KODU nupule.            |
| Otseteede nupp                                                 | Kuvab enim kasutatud rakendused; vajuta rakenduse avamiseks selle ikoonile. |
| Heli - nupp                                                    | Vähenda helitugevust                                                        |
| Heli + nupp                                                    | Suurenda helitugevust                                                       |
| Ekraanitõmmise nupp                                            | Vajuta, et ekraanist pilti teha .                                           |

Paremal olevad ikoonid annavad seadme oleku kohta informatsiooni:

| Ikoonid                    | Mõju                                           |  |
|----------------------------|------------------------------------------------|--|
| USB ühendamise olek        | Näitab USB ühenduse olekut                     |  |
| 4                          |                                                |  |
| USB kontrolli staatus      | Näitab, kas on ühendatud USB kontrolliga.      |  |
| SD kaardi ühenduse staatus | Hoiatab kasutajat, kui SD kaart on eemaldatud. |  |
| Kell 7:40                  | Näitab praegust kellaaega                      |  |
|                            | Näitab, kui seade on Wi-Fi võrku               |  |
| Wi-Fi                      | ühendatud. Mida rohkem pulki, seda             |  |
|                            | tugevam signaal on.                            |  |
| Aku                        | Näitab aku taset.                              |  |

#### 3.3 Põhiseaded

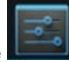

Seaded: Vajuta peamenüüs seadete ikoonile **seadeta**, et seadistada rakendusi, kuupäeva ja kellaaega, konfiguratsiooni, võrguühendust jne.

#### 3.4 Wifi ühendamine

- (1) WiFi võrguga ühendamine: Vajuta Wifi sisselülitamiseks "sisse/välja" nuppu. Kui ilmub "Sisse", siis tähendab see, et Wifi on sisse lülitatud. Seade otsib üles läheduses olevad võrgud, seejärel vali sobiv võrk ning sisesta parool, kui on vaja.
- (2) Uue võrgu lisamiseks vajuta " + ", sisesta võrgu SSID, vali turvalisuse tüüp, sisesta parool ja vajuta " Salvesta".
- (3) Seade kuvab pärast WiFi ühenduse loomist signaali tugevuse

olekuriba paremas osas **Mal**. Mida rohkem pulki, seda tugevam on signaal.

- (4) Pärast käsitsi WiFi võrguga ühinemist otsib seade ise levialas olles selle võrgu üles ja ühineb sellega automaatselt.
- (5) Kui on korraga mitu varem kasutatud võrku saadaval, siis ühineb seade viimati kasutatud võrguga.
  - (6) WiFi väljalülitamiseks vajuta "sisse/välja" nupule. Kui ilmub "Välja", siis tähendab see, et Wifi on välja lülitatud.

#### 3.6 Andmekasutus

Vajuta anmekasutuse nupule, et näha rakenduste poolt kasutatavat mälu olekut. 3.7 Helid

**Helitugevus:** määra muusika, video, mängu ja teiste meediafailide sobilik helitugevus. Saab reguleerida ka teadete ja äratuskella helitugevust. Vaikimisi teavituste heli: vali teavituste jaoks vaikimisi helin.

Puudutuse helid: ekraanile vajutades kõlab lühike heli.

Ekraani lukustamise heli: ekraani lukustades kõlab lühike heli. 3.8 Ekraan:

Heledus: vali ekraani heledus.

**Taustapilt:** saab valida live taustapildi, pildigalerii ja tavalise taustapildi. **Puhkerežiim:** Kui seadet teatud aega ei kasutata, siis läheb seade automaatselt puhkerežiimi ning ekraan lülitatakse energia säästmiseks välja.

**Ekraanisäästja:** Näitab kella või fotosid või kogub võrgust Google teenuste andmeid.

**Traadita ekraan:** võimaldab TV või mõne teise suure ekraaniga seadmega WiFi teel fotosid, videoid, mänge jne sünkroonida.

**Kirja suurus:** saab valida väikese, normaalse, suure ja ülisuure kirjasuuruse vahel.

**Kiirendusmõõturi kalibreerimine:** kui sa leiad, et see toimib hälbega, siis saab seda siin kalibreerida.

#### 3.9 HDMI

HDMI: Toetab kõrge kvaliteedige video (1080P) väljundit läbi HDMI kaabli.

#### 3.10 Mälu

Mälu: vaata saadavaloleva sisemälu, välkmälu, SD kaardi ja USB mälu olekut. 3.11 Aku

Vaata, informatsiooni aku oleku kohta ning vaata, kui palju mingi rakendus akut kulutab.

#### 3.12 Rakendused

Saad vaadata kõikide rakenduste olekut allalaetud, SD kaardil, jooksvad ja kõik lahtrites.

Allalaetud: Nimekiri kõigist allalaetud rakendustest.

SD kaardil: Nimekiri kõigist SD kaardil olevatest rakendustest.

Jooksvad: Nimekiri jooksvatest rakendustest.

Kõik: Nimekiri kõikidest rakendustest.

# 3.13 Asukoha juurdepääs

**Google asukohateenus:** Luba rakendustel kasutada WiFi ja mobiilse võrgu andmeid, et määrata su ligilähedane asukoht.

**Asukoht ja Google otsing:** Lase Google-I kasutada su praegust asukohta, et parandada otsingutulemusi ja teisi teenuseid.

# 3.14 Ekraani turvalisus

(1) Ekraani lukustamine: Vali ekraani lahtilukustamise meetod.

(2) **Omaniku informatsioon:** valimillist informatsiooni kuvatakse ekraanil, kui see on lukustatud.

(3) **paroolid:** Kas näidata parooli sisestamisel kirjamärke või mitte.

# Seadme administraator:

(1) **Seadme administraator:** Vaata või deaktiveeri seadme administraatorid.

(2) **Tundmatud allikad:** Kas lubatakse installeerida rakendusi, mis ei ole pärid Android poest.

**Rakenduste kinnitamine:** Keela või hoiata enne selliste rakenduste installeerimist, mis võivad seadet kahjustada.

#### 3.15 Keel ja sisestamine

Halda keelt (keel ja reioon), tekstisisestust ja automaatsete paranduste valikuid: **Keel:** Vali ekraanil kuvatav keel.

Õigekirja kontroll: Kas parandatakse sisestatud teksti.

Isiklik sõnastik: Vajuta "LISA" ekraani üleval paremas osas, et lisada oma sõnaraamatusse uusi sõnu.

Klaviatuur ja teksti sisestamine: see valik kuvab seadmesse

installeeritud sisestamise meetodid. Saad muuta nende seadeid, valida vaikimisi Android klaviatuuri (AOSP), Google häälkirjutamist, iaapani IME ine.

Hääl: vali häälotsing või tekst-kõneks väljund Hiir: määra kursori kiirus.

#### 3.16 Varundamine & lähtestamine

(1) **Tee andmetest varukoopia:** Tee Google serverisse varukoopia rakenduste andmetest, WiFi paroolidest ja teistest seadetest.

(2) Kontost varukoopia tegemine: Tuleb määrata varundamise konto.

(3) Automaatne taastamine: Rakendust uuesti installeerides taastatakse selle salvestatud seadmed ning andmed.

Tehase andmete nullimine: Kustuta kõik seadmes olevad kasutaja andmed.

#### 3.17 Konto lisamine:

Halda kontosid ja sünkroonitavat informatsiooni. Vajuta "LISA KONTO" ekraani üleval paremas nurgas saab lisada Google konto, ettevõtte konto või emaili konto.

3.18 Kuupäev ja kellaaeg

Automaatne kuupäev ja kellaaeg: aeg võetakse võrgust. Automaatne ajatsoon: ajatsoon määratakse võrgu kaudu. Määra kuupäev. Määra kellaaeg. Valige ajavöönd

# 24-tunnise vormingu kasutamine Valige kuupäevavorming

# 3.19 Ligipääsetavus

**TalkBack:** TalkBack saab koguda sinu poolt kirjutatud teksti väljaarvatyd paroole. Siia kuuluvad ka isiklikud andmed, näiteks krediitkaardinumbrid. Teenus võib koguda andmeid ka tahvelarvuti kasutamise kohta.

Kui puudutusega uurimine on sisse lülitatud, kuulete või näete kirjeldusi asjade kohta, mis on teie sõrme all, või saate suhelda tahvelarvutiga liigutuste abil.

Vajutades TalkBack-ile ilmub allovel pildil toodud dialoogikast. TalkBack-i sisselülitamiseks vajuta OK.

Kui TalkBack on sees, pakub su seade tagasisidet, et aidata pimedaid ja kehva nägemisega inimesi. Näiteks ütleb see, mida sa vajutad, valid ja aktiveerid. Kui TalkBack on sees, peavad kasutajad igale ikoonile või rakenduste avamiseks sellele kaks korda vajutama.

Tee topeltklikk ekraani üleval paremas nurgas olevale SEADED nupule, et muuta TalkBacki seadeid. TalkBack-i välja lülitamiseks tee topeltklikk Väljas nupul.

Suurendamine: Kui see funktsioon on sisse lülitatud, siis saad sa suurendada, tehes ekraanil kolmekordse kliki.

Suur tekst: vali, kui on vaja suurt teksti.

Automaatne ekraani pööramine: kas seadet pöörates pööratakse automaatselt ka ekraani. Mõne rakenduse või mängu korral keelatakse automaatne pööramine, et seda efektiivselt kuvada.

Öelge paroole: Kas öelda paroole ligipääsetavuse režiimis.

**Ligipääsetavuse otsetee:** Kui see funktsioon on sisselülitatud, saad kiiresti nendele funktsioonidele juurde pääseda.

Kõnesünteesi väljund: määra eelistatud mootor ja rääkimise kiirus.

**Puudutage ja hoidke viivitust:** saad valida lühikese, keskmise ja pika vahel.

Veebijuurdepääsu täiustamine: Kas lubate rakendustel installida Google-ist pärinevaid skripte, mis muudavad veebisisu kättesaadavamaks.

# 3.20 Arendaja seaded

Seda valikut kasutatakse ainult arendajate poolt nagu näiteks automaatne vigade eemaldamise režiim pärast USB-ga ühendamist, visuaalne puudutuste tagasiside.

# 3.21 Tahvelarvuti kohta

Saad kontrollida süsteemi uuendusi, aku või võrgu olekut, legaalset informatsiooni, mudeli numbrit, Androidi versiooni, kernel versiooni, ehitamise numbrit jne.

#### 4. Muusika

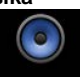

. et siseneda muusikakogusse. Kõik helifailid on Vaiuta eraldatud "Artistid", "Albumid", "Laulud", "Playlist" ja "Hetkel mängib" alusel. Vajuta eelnimetatud valikule, et nimekirja siseneda.

Hoja mõnda laulu või kausta nime pikemalt all, et neid plavlist-i lisada. kustutada ia otsida.

Saad mängida muusikat ka siis, kui kasutad mõnda rakendust. Näiteks pilte sirvides/teksti lugedes/Internetis surfates saab samal ajal ka muusikat kuulata. Kui muusika mängib taustal, kuvatakse olekuriba

üleval vasakus nurgas , vajuta ja lohista see alla, et valida muusikat ning minna tagasi muusika mängimise liidesesse.

# 5. Video & pilt

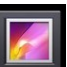

Vaiuta Galerii ikoonile

# Video mängimine

Vaiuta video kaustale ja oota üks minut. Pärast analüüsimist vajuta

ning avaneb:

mängimiseks

# Piltide vaatamine

Vali piltide kaust, vajuta üleval paremal pool olevale ikoonile saad slideshow-d esitada ning pilti muuta, paremale/vasakule pöörata, kärpida, vaadata detaile ja nii edasi.

# 6. Helisalvesti

Helisalvesti liidesesse pääsemiseks vaiuta 7. Brauser

Veebilehe avamiseks ava brauser . Enne Internetis surfamist pead ühendama seadme võrku WiFi või 3G abil. Sisesta soovitud veebilehe

aadress nagu näiteks Yahoo, vajuta üleval paremas nurgas olevat nuppu, et seadeid muuta.

# 8. Kaamera

. Saad märkida, kus fotod kaamera rakenduse avamiseks vajuta või videod on tehtud.

Pildistamiseks vajuta 🥄 Menüü avamiseks vajuta

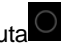

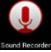

Eesmise ja tagumise kaamera vahel valimiseks vajuta

suuruse seadistamiseks vajuta AW

. et avada erinevaid režiime nagu pildistamine 🙆.

panoraam filmimine

Panoraampildi tegemiseks liiguta läätse aeglaselt vasakule või

paremale, et pilti erinevate nurkade alt teha.

# 9. Email

Saad oma seadmega emaile saata ja neid vastu võtta.

Vaiuta Emaili ikoonile ia logi oma kasutaianime ja parooliga sisse. Seeiärel saad emaile saata.

# 10. Gmail

Vajuta , sisene oma Gmaili kontosse või loo uus Google konto.

# 11. Rakenduste pood

Saad enda seadmesse rakenduste poest rakendusi alla laadida ja installeerida.

Kui on olemas WiFi ühendus, siis vajuta rakenduste poe ikoonile ning sisene rakenduste poodi.

Rakenduste poel on viis osa: kategooriad, esile tõstetud, tasuta rakenduste top, ostetud rakenduste top ja tõusvad.

# 12. Google otsing

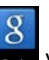

või ütle Gooale. Google-st otsimiseks vajuta

# 13. Häälotsing

Häälotsingu kasutamiseks vajuta

Näiteks ütle Google ning tahvelarvuti kuuleb sind ja kuvab sulle mida sa ütlesid. Seejärel otsi vastavaid Google rakendusi ning informatsiooni. 14. Google Talk

Vajuta valuta ia logi oma Google kontosse sisse, et oma sõpradega suhelda. Toetab häält ja videot. Saad oma sõpradega ka asukohta Google kaartide abil iagada.

# 15. Google seaded

Google seadete muutmiseks vajuta

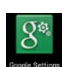

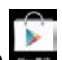

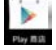

#### 16. Ko<u>hali</u>k

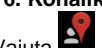

Vajuta wind küsitakse luba, kas rakendused võivad su asukoha informatsiooni kasutada. Lülita see sisse ning kinnita valik.

Mine tagasi rakendusse ning sa näed oma kohalikku kaarti ning informatsiooni. Saad sisestada ja otsida ka soovitud kohta, näiteks New York .

New York-i kohvikute nägemiseks vali Kohvikud. Saad nautida ka teisi kohalikke teenuseid.

#### 17. Google kaardid

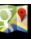

Rakendusse sisenemiseks vajuta 🔛. Otsi soovitud kaarti, näiteks otsides Ameerika Ühendriike, kuvatakse sulle USA kaart.

#### 18. Navigatsioon

Navigeerimiseks vajuta

Kalendri vaatamiseks vajuta

.21. Kell

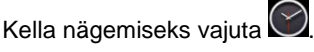

Seadete muutmiseks ja öörežiimi valimiseks vajuta

Stopperi avamiseks vajuta

Taimeri avamiseks vajuta

Äratuskella avamiseks vajuta

Kella seadete avamiseks vajuta 22. Kalkulaator

Kalkulaatori avamiseks vajuta 23. Inimesed

Oma kontaktide informatsiooni haldamiseks vajuta

Halda oma faile ja rakendusi.

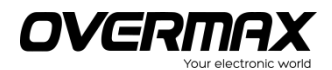

# **Declaration of Conformity**

#### We, the undersigned:

|                                  | Overmax Polska Spółka z         |
|----------------------------------|---------------------------------|
| Manufacturer:                    | Ograniczoną Odpowiedzialnością, |
|                                  | S.К.                            |
| Address City                     | ul. Dziadoszańska 10            |
| Address, City:                   | 61-248 Poznań                   |
| Country:                         | Polska                          |
| Declare the following encorature |                                 |

Declare the following apparatus:

| Products name:        | Tablet NewBaseIII |
|-----------------------|-------------------|
| Brand and Model name: | OV-NewBaseIII     |

Hereby we confirm above product compliance with the European directive of CE :

| EMC :   | 2004/108/EC |
|---------|-------------|
| LVD :   | 2006/95/EC  |
| R&TTE : | 1999/5/EC   |
| ROHS :  | 2011/65/EU  |
| WE :    | 1275/2008   |

Below standards were tested and passed :

| EMC :   | ETSI EN 301 489-1 V1.8.1 (2008-04)<br>ETSI EN 301 489-17 V2.1.1 (2009-05) |
|---------|---------------------------------------------------------------------------|
| LVD :   | EN 60950-1:2006 + A11:2009 +<br>A1:2010 + A12:2011                        |
| R&TTE : | EN 300328 V1.7.1:2006<br>EN 62311:2008                                    |

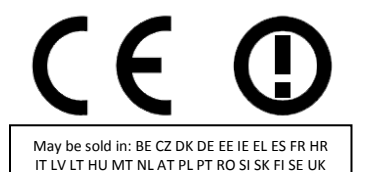

Release date: 21.09.2012 **OVERMAX ROLSKA** U. Deladosza pera 19. 61.248 Poznań WP 78-207-1515 Reform Sol 1950 rele: VZRMAX POISNA March daranowski (Sjoka, Spiling Jana)

The original document is located in the headquarter Overmax Poland sp. z o.o sp. k. ul. Dziadoszańskiej 10 61-248 Poznan Poland

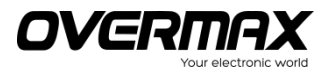

www.overmax.pl